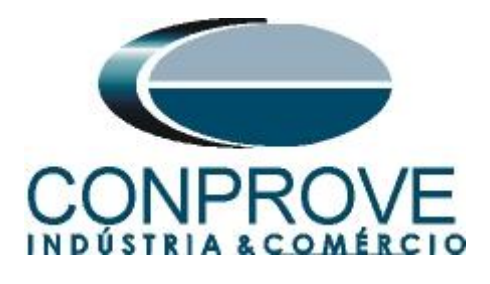

INSTRUMENTOS PARA TESTES ELÉTRICOS Tutorial de Teste

Tipo de Equipamento: Relé de Proteção

Marca: SCHWEITZER (SEL)

Modelo: <u>411L</u>

Funções: <u>27 ou PTUV – Subtensão & 59 ou PTOV –</u> <u>Sobretensão</u>

Ferramenta Utilizada: <u>CE- 6003; CE-6006; CE6706; CE-6710;</u> <u>CE-7012 ou CE-7024</u>

**Objetivo:** <u>Teste do pick-up e tempo de atuação dos elementos</u> <u>de subtensão e sobretensão utilizando o software Manual.</u>

Controle de Versão:

| Versão | Descrições     | Data       | Autor  | Revisor |
|--------|----------------|------------|--------|---------|
| 1.0    | Versão Inicial | 14/06/2017 | M.R.C. | A.C.S.  |

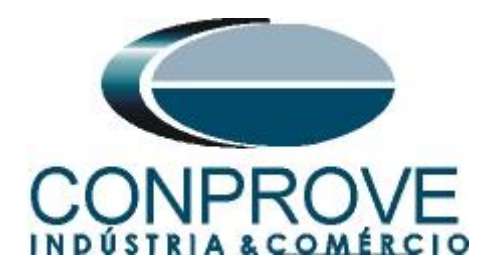

| Sun  | nário                                                  |   |
|------|--------------------------------------------------------|---|
| 1.   | Conexão do relé ao CE-60065                            | 5 |
| 1.1  | Fonte Auxiliar5                                        | 5 |
| 1.2  | Bobinas de Tensão5                                     | 5 |
| 1.3  | Entradas Binárias6                                     | 5 |
| 2.   | Comunicação com o relé SEL 411L                        | 5 |
| 3.   | Parametrização do relé SEL 411L                        | 3 |
| 3.1  | General Global Settings                                | 3 |
| 3.2  | Line Configuration9                                    | ) |
| 3.3  | Relay Configuration9                                   | ) |
| 3.4  | Under Voltage Elements10                               | ) |
| 3.5  | Over Voltage Elements                                  | ) |
| 3.6  | Interface Board Outputs11                              | L |
| 4.   | Ajustes do software Manual                             | 3 |
| 4.1  | Abrindo o Manual                                       | 3 |
| 4.2  | Configurando os Ajustes14                              | ŀ |
| 4.3  | Sistema15                                              | 5 |
| 5.   | Direcionamento de Canais e Configurações de Hardware16 | 5 |
| 6.   | Estrutura do teste para a função 27/5918               | 3 |
| 6.1  | Tela "Tensão x Tempo" > "Subtensão"                    | 3 |
| 6.2  | Ajustes Gerais 2718                                    | 3 |
| 6.3  | Teste do pick-up do elemento temporizado 27-119        | ) |
| 6.4  | Teste do pick-up do elemento temporizado 27-223        | 3 |
| 6.5  | Teste de pontos do elemento 27-125                     | 5 |
| 6.6  | Teste de pontos do elemento 27-225                     | 5 |
| 6.7  | Tela "Tensão x Tempo" > "Sobretensão"26                | 5 |
| 6.8  | Ajustes Gerais 5927                                    | 7 |
| 6.9  | Teste do pick-up do elemento temporizado 59-127        | 7 |
| 6.10 | Teste do pick-up do elemento temporizado 59-2          | ) |
| 6.11 | Teste de pontos do elemento 59-1                       | L |
| 6.12 | Teste de pontos do elemento 59-2                       | 2 |
| 7.   | Relatório                                              | 2 |
| APÉ  | NDICE A                                                | ŀ |
| A.1  | Designações de terminais                               | ł |

Rua Visconde de Ouro Preto, 77 - Bairro Custódio Pereira - Uberlândia – MG - CEP 38405-202<br/>Fone (34) 3218-6800Fone (34) 3218-6800Fax (34) 3218-6810Home Page: www.conprove.com.br-E-mail: conprove@conprove.com.br

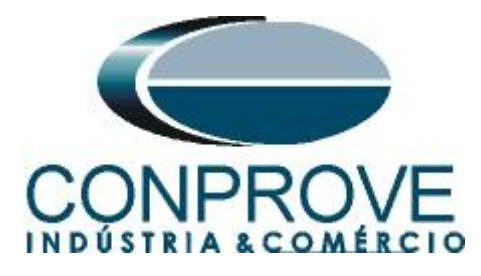

# 

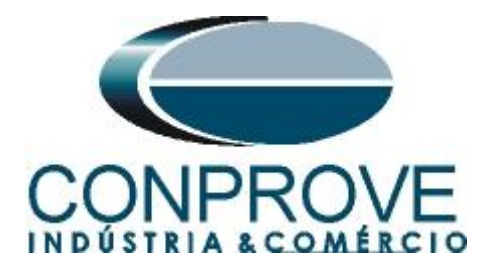

## Termo de Responsabilidade

As informações contidas nesse tutorial são constantemente verificadas. Entretanto, diferenças na descrição não podem ser completamente excluídas; desta forma, a CONPROVE se exime de qualquer responsabilidade, quanto a erros ou omissões contidos nas informações transmitidas.

Sugestões para aperfeiçoamento desse material são bem vindas, bastando o usuário entrar em contato através do email <u>suporte@conprove.com.br</u>.

O tutorial contém conhecimentos obtidos dos recursos e dados técnicos no momento em que foi escrito. Portanto a CONPROVE reserva-se o direito de executar alterações nesse documento sem aviso prévio.

Este documento tem como objetivo ser apenas um guia, o manual do equipamento a ser testado deve ser sempre consultado.

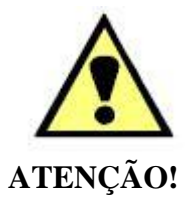

O equipamento gera valores de correntes e tensões elevadas durante sua operação. O uso indevido do equipamento pode acarretar em danos materiais e físicos.

Somente pessoas com qualificação adequada devem manusear o instrumento. Observa-se que o usuário deve possuir treinamento satisfatório quanto aos procedimentos de manutenção, um bom conhecimento do equipamento a ser testado e ainda estar ciente das normas e regulamentos de segurança.

# Copyright

Copyright © CONPROVE. Todos os direitos reservados. A divulgação, reprodução total ou parcial do seu conteúdo, não está autorizada, a não ser que sejam expressamente permitidos. As violações são passíveis de sansões por leis.

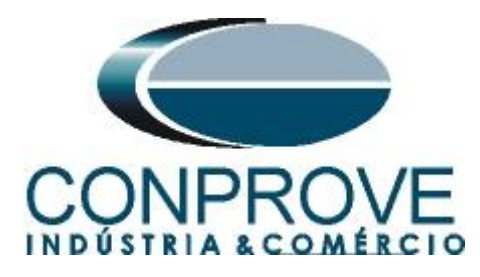

### INSTRUMENTOS PARA TESTES ELÉTRICOS Sequência para testes do relé SEL 411L no software Manual

### 1. Conexão do relé ao CE-6006

No apêndice A-1 mostram-se as designações dos terminais do relé.

### **1.1** Fonte Auxiliar

Ligue o positivo (borne vermelho) da Fonte Aux. Vdc ao pino Z29 no terminal do relé e o negativo (borne preto) da Fonte Aux Vdc ao pino Z30 do terminal do relé.

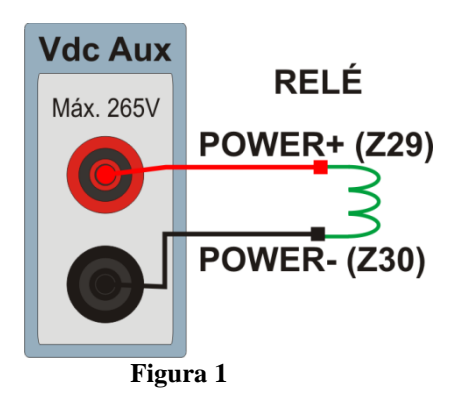

### 1.2 Bobinas de Tensão

Para estabelecer a conexão das bobinas de tensão, ligue os canais de corrente V1, V2 e V3 aos pinos Z13, Z15 e Z17 do terminal do relé e conecte os comuns dos canais de tensão aos pinos Z14, Z16 e Z18 do terminal do relé.

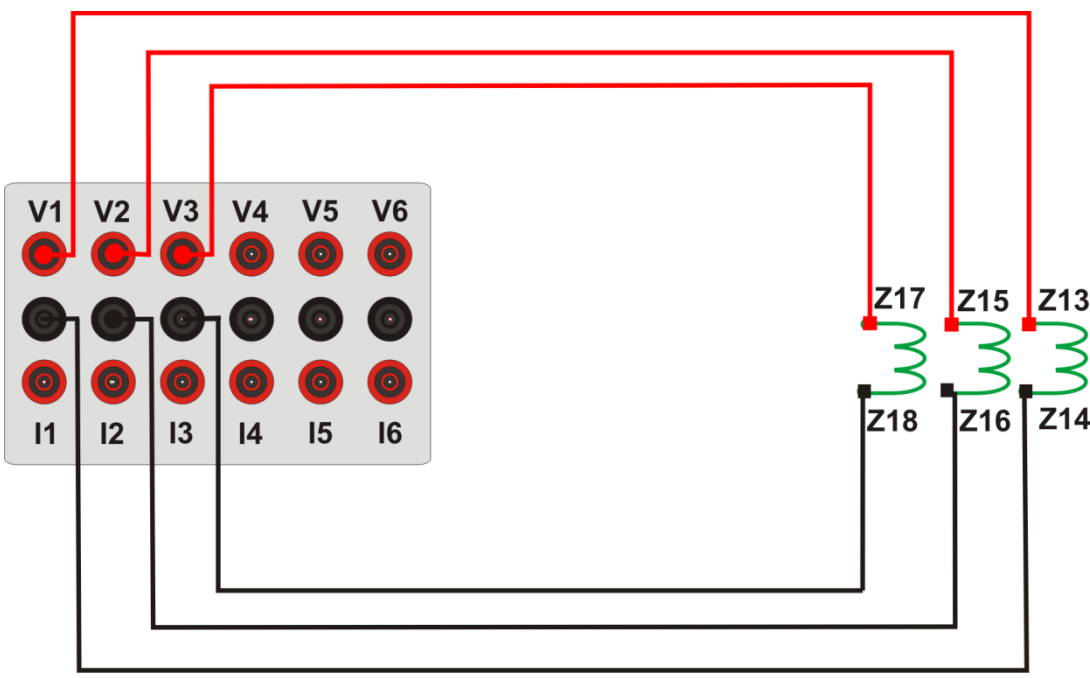

Figura 2

Rua Visconde de Ouro Preto, 77 - Bairro Custódio Pereira - Uberlândia – MG - CEP 38405-202<br/>Fone (34) 3218-6800Fone (34) 3218-6800Fax (34) 3218-6810Home Page: www.conprove.com.br-E-mail: conprove@conprove.com.br

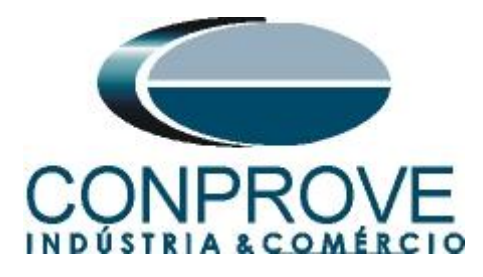

### 1.3 Entradas Binárias

Ligue as entradas binárias do CE-6006 às saídas binárias do relé.

- BI1 ao pino 201 e seu comum ao pino 202;
- BI2 ao pino 203 e seu comum ao pino 204;
- BI3 ao pino 205 e seu comum ao pino 206;
- BI4 ao pino 207 e seu comum ao pino 208.

A figura a seguir mostra os detalhes dessas ligações.

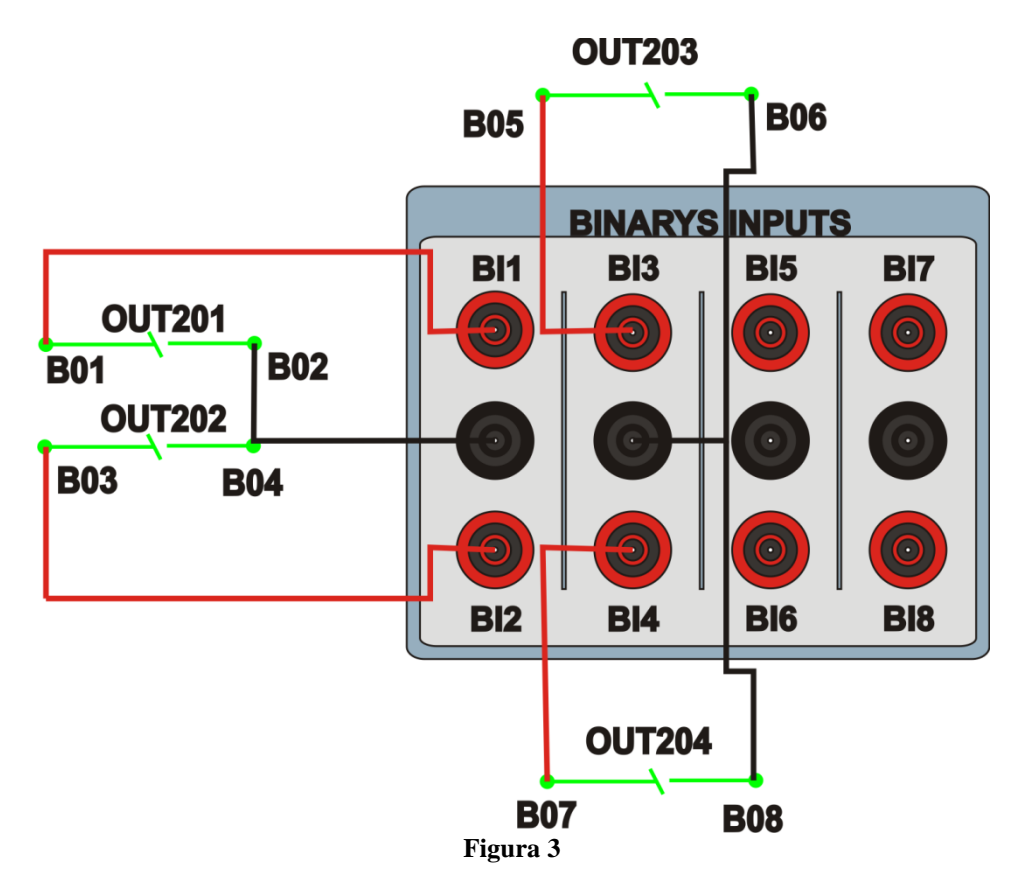

#### 2. Comunicação com o relé SEL 411L

Primeiramente abre-se o *AcSELerator QuickSet* e liga-se um cabo serial (ou ethernet) do notebook com o relé. Em seguida clica-se duas vezes no ícone do software.

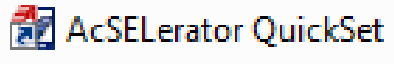

### Figura 4

Clique no ícone destacado abaixo para parametrizar os ajustes de comunicação.

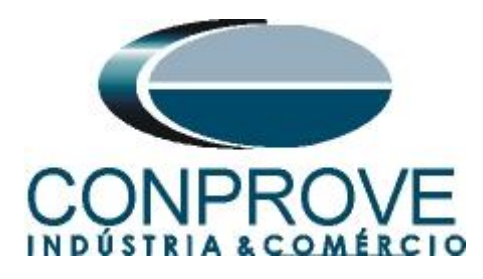

| 🚰 AcSELerator® QuickSet - [Iniciando o QuickSet]                        |                                                                      |          |
|-------------------------------------------------------------------------|----------------------------------------------------------------------|----------|
| Arquivo Editar Visualizar Comunicações Ferramentas Janelas Ajuda Idioma |                                                                      | _ & ×    |
| 6 2 1 0 0 x 0 0 x 0 0 x 0 0 x 0 x 0 x 0 x 0                             | 0                                                                    |          |
| Ajus                                                                    | tes                                                                  |          |
|                                                                         | Criar novos ajustes                                                  |          |
|                                                                         | Ler<br>Ler os ajustes de um dispositivo conectado                    |          |
|                                                                         | Abrir<br>Abrir ajustes previamente salvos                            | N.       |
|                                                                         | Gerenciador de Dispositivos Abrir o Gerenciador de Dispositivos      |          |
| Con                                                                     | īguração                                                             |          |
|                                                                         | Comunicação<br>Configurar parâmetros de comunicação para uma conexão | /        |
|                                                                         | Gerenciar<br>Gerenciar bancos de dados e ajustes offine              |          |
|                                                                         | Atualizar           Instalar e atualizar drivers e software Quickset | X        |
|                                                                         |                                                                      |          |
| 1717 EXEMPSOR TO DE TRADE                                               | CEI SCHWEITZER<br>ENGINEERING                                        | <u>*</u> |

#### Figura 5

Este relé permite três opções de comunicação através do cabo serial, cabo ethernet ou fibra ótica e através de modem. Neste tutorial foi utilizada a comunicação via cabo serial, nesse caso primeiramente visualizou-se no painel frontal do relé através do caminho "SET/Show > Port > F > Communications Settings" os ajustes "SPEED, DATABIT, PARITY, STOPBIT e RTSCTS". **Retorne a tela inicial do painel frontal.** 

| Parâmetros de Co | municaçã   | io          |          | ×     |
|------------------|------------|-------------|----------|-------|
| Tipo de Conexão  | Ativa      |             |          |       |
| Serial           |            |             | •        |       |
| Serial Davida IN | 4- d       |             |          |       |
| Rede 1           | louem      |             |          |       |
| IED              |            |             |          |       |
| COM3: Prolific U | ISB-to-Ser | ial Comm Po | ort 🔻    |       |
| Dispositivo Bl   | uetooth da | a SEL       |          |       |
| Velocidade dos   | Dados      | 0 (         | 38400    |       |
| © 300            | 0 480      | o 🖸         | 9 57600  |       |
| © 600<br>© 1200  | 960        | 0 (<br>00   | 0 115200 |       |
| Bits de Dados    | Bits d     | e Parada    | Paridade |       |
|                  | © 2        |             | Nenhum   |       |
| 0.7              | ① 1        |             | ) Ímpar  |       |
|                  | 0 -        |             | U Par    |       |
|                  | Dn         | O Off       | On       |       |
| XON/XOFF         |            | RTS         |          |       |
| Off Of           | Dn         | Off         | On       |       |
| Senha Nível Um   |            |             |          |       |
| •••••            |            |             |          |       |
| Senha Nível Dois |            |             |          |       |
| ····             |            |             |          |       |
|                  |            |             | Default  |       |
|                  |            |             |          |       |
| OK               | Caper      | alar        | Aplicar  | Ajuda |
| <u>U</u> K       |            |             | Aplica   | Ajuua |
|                  | -          | •           |          |       |

Figura 6

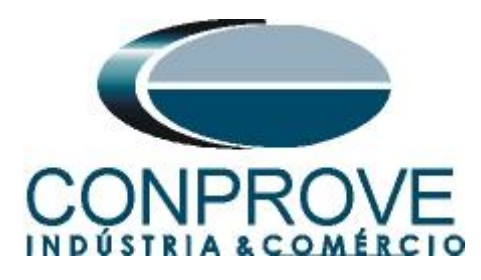

Para realizar a leitura dos ajustes do relé clique no ícone destacado a seguir.

| McSELerator® QuickSet - [Iniciando o QuickSet]                          |                                                                                    |       |
|-------------------------------------------------------------------------|------------------------------------------------------------------------------------|-------|
| Arquivo Editar Visualizar Comunicações Ferramentas Janelas Ajuda Idioma |                                                                                    | _ & × |
| S \$ \$ \$ \$ \$ \$ \$ \$ \$ \$ \$ \$ \$ \$ \$ \$ \$ \$ \$              |                                                                                    |       |
| DE SEL SENTOR<br>OUEKSET                                                | Ajustes                                                                            |       |
|                                                                         |                                                                                    |       |
|                                                                         | Novo<br>Criar novos ajuntes                                                        |       |
| A A                                                                     | Ler<br>Ler os ajustes de um dispositivo conectado                                  |       |
|                                                                         | Abrir<br>Abrir ayates previamente salvos                                           |       |
|                                                                         | Gerenciador de Dispositivos<br>Abre o Gerenador de Dispositivos                    |       |
|                                                                         | Configuração                                                                       |       |
|                                                                         | Comunicação<br>Configurar parâmetros de comunicação para uma conexão               |       |
|                                                                         | Gerenciar<br>Gerendar bancos de dados e ajustes offine                             |       |
|                                                                         | Atualizar<br>Instalar e abualizar drivers e software Quickset                      |       |
|                                                                         |                                                                                    |       |
|                                                                         |                                                                                    |       |
| TXD RXD Abrir: Conectado COM3: Prolific USB-to-Serial Comm Port         | : 57600 8-Nenhum-1   Terminal = Serial EIA-232   Transferência de arquivo = YModem |       |

Figura 7

### 3. Parametrização do relé SEL 411L

# 3.1 General Global Settings

Após a leitura dos dados do relé clique no sinal de ">" ao lado de "Global" e em seguida "General Global Settings". Nessa aba ajustam-se os valores nominais de sequência de fase e frequência.

| 🚰 AcSELerator® QuickSet - [Settings Editor - SEL 411L - 27_59 TL                                                                                                    | TORIAL (SEL-411L 003 v6.5.0.11)]                                                                                                    |                                        |
|----------------------------------------------------------------------------------------------------|----------------------------------------------------------------------------------------------------|----------------------------------------|
| Arquivo Editar Visualizar Comunicações Ferramentas Janelas Ajud                                                                                                    | a Idioma                                                                                                    | _ & ×                                  |
| 6a 🔮 🖺 💋 💭 💭 🖻 🖻 🕐 🗿 🕱 😵                                                                                                    |                                                                                                    |                                        |
| →     Allasse       2     Global       →     Statur D Chrolinguts       →     Settings Group Selection       →     Formal Global Settings       →     Settings Group Selection       →     Formal Global Settings       →     TimeError Calculation       →     TimeError Calculation       →     TimeError Calculation       →     Time and D ate Management       →     Time and D ate Management       →     Drate Reset Control       →     Broup 2       →     Broup 2       →     Broup 2       →     Broup 2       →     Broup 4       →     Broup 5       →     Broup 4       →     Broup 5       →     Broup 4       →     Broup 5       →     Broup 6       →     Broup 6       →     Broup 6       →     Broup 7       →     Broup 7       →     Broup 7       →     Broup 7       →     Broup 7       →     Broup 7       →     Broup 7       →     Broup 7       →     Broup 7       →     Broup 7       →     Broup 7 <th>General Global Settings         SID Station Identifie (90 characters)         COMPROVE         RID Relay Identifier (90 characters)         SEL 4111.         NUMMER Number of Breakers in Scheme         1       &gt; Select: 1, 2         BID I Breaker 1 Identifier (40 characters)         Breaker 1         BID I Breaker 1 Identifier (40 characters)         BID 2 Breaker 2 Identifier (40 characters)         Breaker 1         BID I Breaker 1 Identifier (40 characters)         Breaker 2         PREQ Nominal System Frequency         60       ✓ Select: 50, 60         PREOT System Phase Rotation         AC       ✓ Select: 60, CAS         Gene 220 OR 225 OR 87.P OR 87.Q OR 87.Q         SPI OR 5150 I OR 229 OR 225 OR 87.P OR 87.Q OR 87.G         GADI'S Enable Advanced Global Settings         Y       ✓ Select: Y, N</th> <th></th> | General Global Settings         SID Station Identifie (90 characters)         COMPROVE         RID Relay Identifier (90 characters)         SEL 4111.         NUMMER Number of Breakers in Scheme         1       > Select: 1, 2         BID I Breaker 1 Identifier (40 characters)         Breaker 1         BID I Breaker 1 Identifier (40 characters)         BID 2 Breaker 2 Identifier (40 characters)         Breaker 1         BID I Breaker 1 Identifier (40 characters)         Breaker 2         PREQ Nominal System Frequency         60       ✓ Select: 50, 60         PREOT System Phase Rotation         AC       ✓ Select: 60, CAS         Gene 220 OR 225 OR 87.P OR 87.Q OR 87.Q         SPI OR 5150 I OR 229 OR 225 OR 87.P OR 87.Q OR 87.G         GADI'S Enable Advanced Global Settings         Y       ✓ Select: Y, N |                                        |
| Part#: 0411L0X6X1C7D0X35C474XX Global : General Global Setting                                                                                                    | 5                                                                                                    | Displaying Alias Values 📑 Conprove.rdb |
|                                                                                                    | riel Comm Back 57600 & Markum 1 Terminal Cariel 514 222 Terrafasia da erantina MAAst                                                                                                    | enploying that function of completenus |
| Abrir: Conectado COM3: Prolific USB-to-S                                                                                                    | riai Comm Port 57000 8-ivennum-1   Terminal = Serial EIA-232   Transferência de arquivo = YModem                                                                                                    |                                        |
|                                                                                                    | Figura 8                                                                                                    |                                        |
|                                                                                                    | r iguia 0                                                                                                    |                                        |
|                                                                                                    |                                                                                                    |                                        |

Rua Visconde de Ouro Preto, 77 - Bairro Custódio Pereira - Uberlândia – MG - CEP 38405-202Fone (34) 3218-6800Fax (34) 3218-6810Home Page: www.conprove.com.br-E-mail: conprove@conprove.com.br

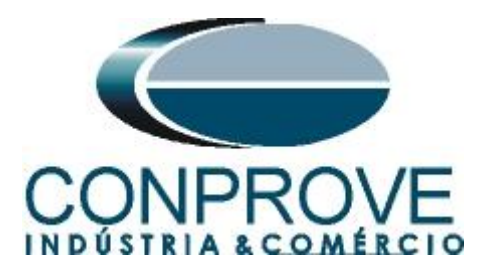

### 3.2 Line Configuration

Clique nos sinais de ">" ao lado de "*Group 1*" e "*Set 1*" e escolha a opção "*Line Configuration*". Nessa janela ajustam-se os valores das relações de transformação tanto dos TCs como TPs, a tensão nominal e as impedâncias de sequência positiva e zero da linha.

| AcSELerator® QuickSet - [Settings Editor - SEL 411L - 27_59 T                          | UTORIAL (SEL-411L 003 v6.5.0.1 | 1)]                                                       |                                        |
|----------------------------------------------------------------------------------------|--------------------------------|-----------------------------------------------------------|----------------------------------------|
| Arguivo Editar Visualizar Comunicações Ferramentas Janelas Aju                         | da Idioma                      |                                                           | _ 8 ×                                  |
| s 🚳 🛍 💋 💭 💭 📾 🖻 🙂 🚱 🕱 👒                                                                | 🔮 🕰 🖬 🗟 🖗                      | 2                                                         |                                        |
| <ul> <li>D - O Aliases</li> <li>a - O Global</li> <li>a - O Global Settings</li> </ul> | Line Cor                       | figuration                                                |                                        |
| - O Station DC Monitoring                                                              | Line Configur                  | ation Settings                                            |                                        |
| - Control Inputs     Settings Group Selection     Frequency Estimation                 | CTRW Current<br>200            | Transformer Ratio - Input W<br>Range = 1 to 50000         |                                        |
| Time-Error Calculation                                                                 | CTRX Current                   | Fransformer Ratio - Input X                               |                                        |
| Uurrent and Voltage Source Selection     Synchronized Phasor Measurement               | 200                            | Range = 1 to 50000                                        |                                        |
| Time and Date Management     Date React Central                                        | TAPX Calculate                 | d Normalizing Factor - Input X                            |                                        |
| Data nesel control                                                                     | 1,00                           | Range = 0,10 to 10,00                                     |                                        |
| ▶ - ● Port 87                                                                          |                                |                                                           |                                        |
| Breaker Monitor                                                                        | PTRY Potentia                  | Transformer Ratio - Input Y                               |                                        |
| Group 1                                                                                | 2000,0                         | Range = 1,0 to 10000,0                                    |                                        |
| Set 1      Eine Configuration      Belev Configuration                                 | E VNOMY PT Nor<br>115          | Inal Voltage (L-L) - Input Y (V,sec)<br>Range = 60 to 300 | E.                                     |
| -  Protection Logic 1                                                                  |                                |                                                           |                                        |
| 🖲 Graphical Logic 1                                                                    | PIRZ Potential                 | Transformer Ratio - Input 2                               |                                        |
| ▷ -                                                                                    | 2000,0                         | Range = 1,0 to 10000,0                                    |                                        |
| ▷ -                                                                                    | VNOMZ PT Nor                   | ninal Voltage (L-L) - Input Z (V.sec)                     |                                        |
| ▷-● Group 4                                                                            | 115                            | Range = 60 to 300                                         |                                        |
| > - ● Group 5                                                                          |                                |                                                           |                                        |
| b - Automation Logic                                                                   | Z1MAG Positive                 | -Sequence Line Impedance Magnitude (ohms,sec)             |                                        |
| ▷-                                                                                     | 39,00                          | Range = 0,25 to 1275,00                                   |                                        |
| ▷ -                                                                                    | ZIANC Desilion                 | -Seguence Line Impedance Ande (den)                       |                                        |
| ⊳-⊜ Report                                                                             | 21ANG POSIDVE                  | Page = 5.00 to 90.00                                      |                                        |
| ▷-                                                                                     | 84,00                          | Range = 5,00 to 50,00                                     |                                        |
| ▷-● Port 1                                                                             | ZOMAG Zero-S                   | equence Line Impedance Magnitude (ohms,sec)               |                                        |
| D-U Port 2                                                                             | 124,00                         | Range = 0,25 to 1275,00                                   |                                        |
| Prot Port 5                                                                            |                                |                                                           |                                        |
| DNP Map Settings 1                                                                     | ZOANG Zero-S                   | equence Line Impedance Angle (deg)                        |                                        |
| DNP Map Settings 2                                                                     | 81,50                          | Range = 5,00 to 90,00                                     |                                        |
| ▷ -                                                                                    | -                              |                                                           | ,                                      |
| Part#: 0411L0X6X1C7D0X35C474XX Group 1 : Line Configuration                            |                                |                                                           | Displaying Alias Values 📑 Conprove.rdl |
|                                                                                        |                                |                                                           |                                        |

Figura 9

### 3.3 Relay Configuration

Selecione a opção *"Relay Configuration"* e ative dois elementos 27 e dois elementos 59(é possível ativar até seis elementos de cada função). Desabilite as outras funções.

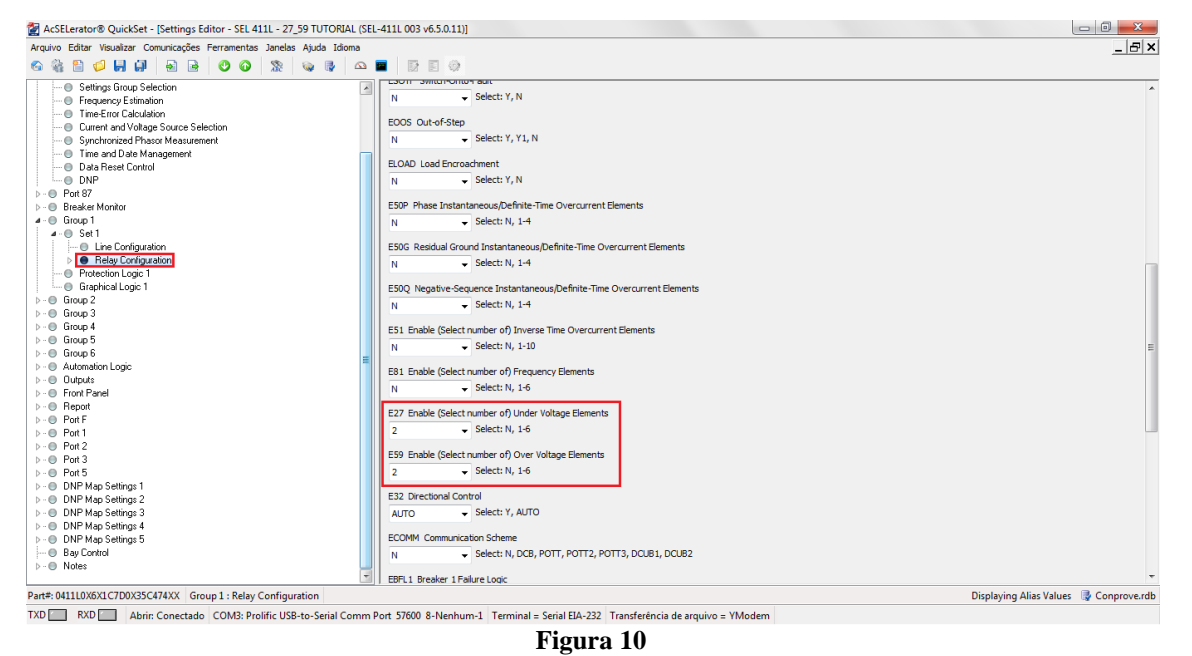

Rua Visconde de Ouro Preto, 77 - Bairro Custódio Pereira - Uberlândia – MG - CEP 38405-202 Fone (34) 3218-6800 Home Page: www.conprove.com.br - E-mail: conprove@conprove.com.br

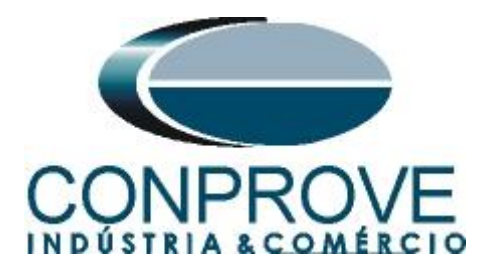

### 3.4 Under Voltage Elements

Clique no sinal de ">" ao lado de "*Relay Configuration*" e em seguida em "*Under Voltage Elements*" escolhendo a grandeza de operação "*V1FIM*", ou seja, o valor de magnitude de sequência positiva. Sendo ajustado o valor do pick-up do elemento 1 para 60,0V com tempo de atuação de 1,0s (60 ciclos) e o elemento 2 para 50,0V com tempo de atuação de 0,0s. Ajuste o "*torque control*" para "1".

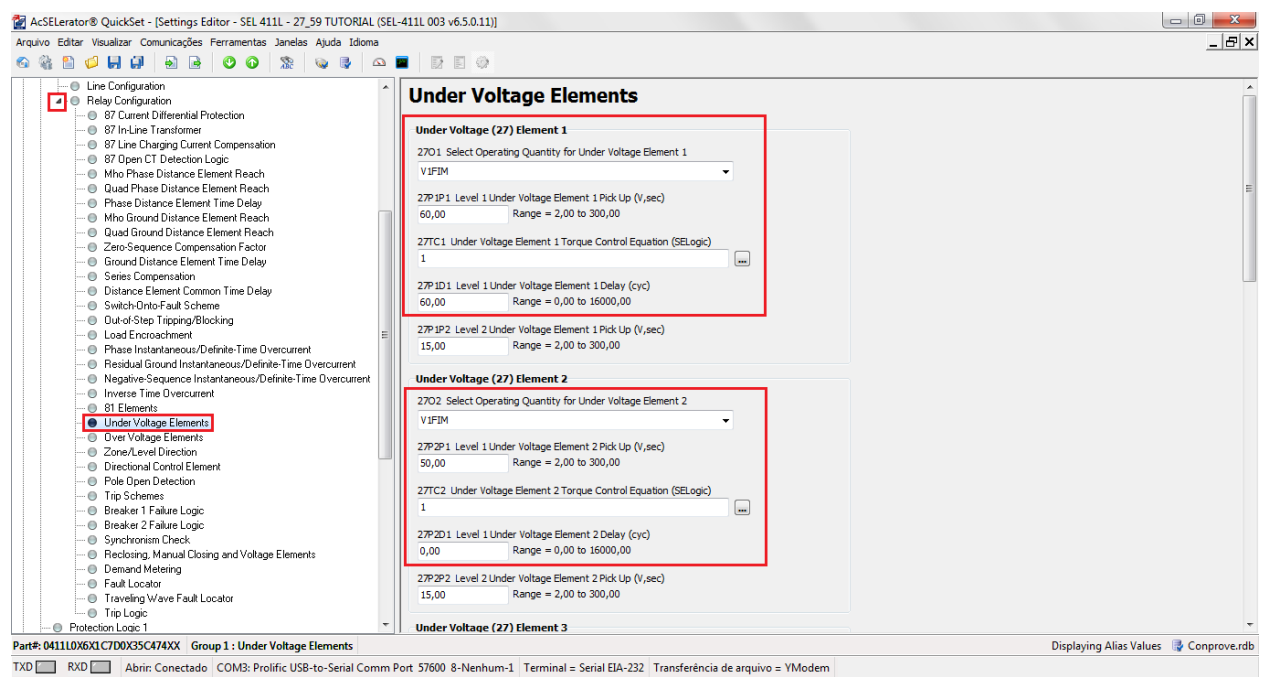

Figura 11

### 3.5 Over Voltage Elements

Clique na opção "*Over Voltage Elements*" escolhendo a grandeza de operação "*V1FIM*", ou seja, o valor de magnitude de sequência positiva. Sendo ajustado o valor do pick-up do elemento 1 para 70,0V com tempo de atuação de 1,0s (60 ciclos) e o elemento 2 para 80,0V com tempo de atuação de 0,0s. Ajuste o "*torque control*" para "*1*".

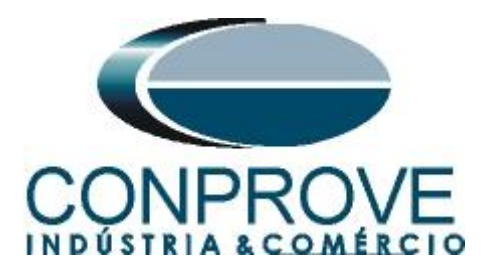

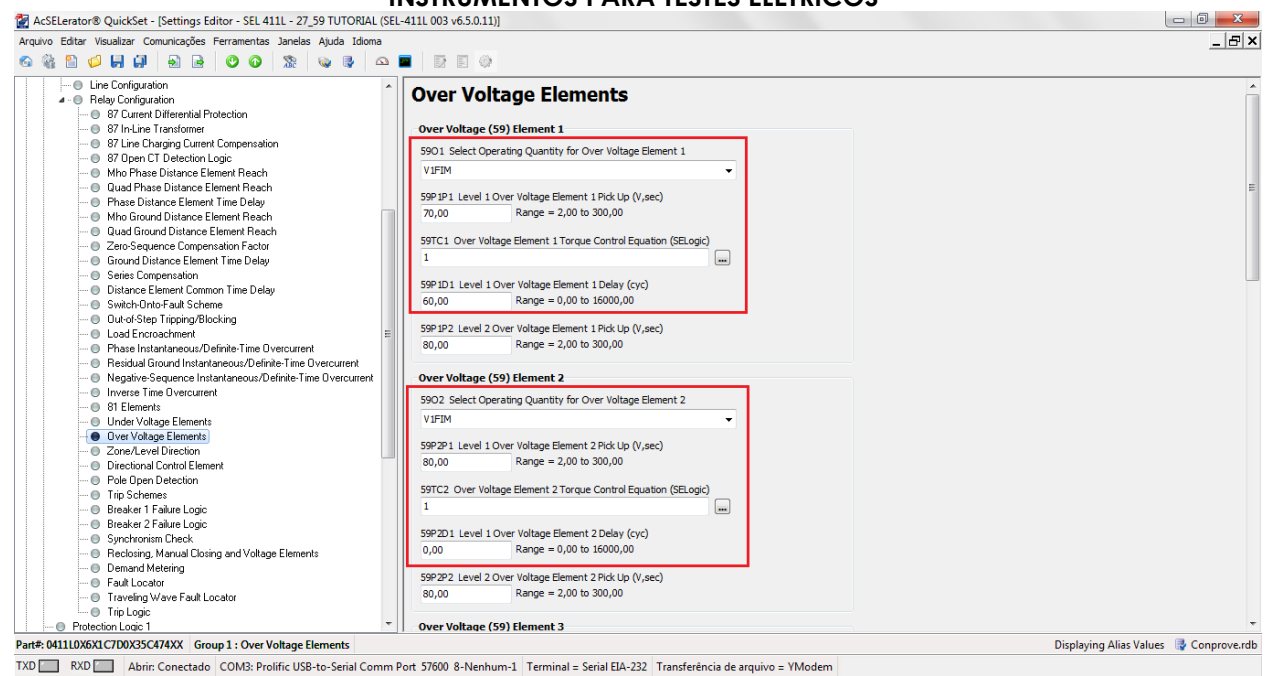

Figura 12

### 3.6 Interface Board Outputs

Clicando no sinal de ">" ao lado de "Outputs" e em seguida em "Interface Board Outputs" designando os trips das funções para cada saída utilizando "Relay Word Bits". As saídas foram associadas da seguinte maneira:

- OUT201 Sinal "271P1T" equivalente ao trip do elemento 27-1.
- OUT202 Sinal "272P1T" equivalente ao trip do elemento 27-2.
- OUT203 Sinal "591P1T" equivalente ao trip do elemento 59-1.
- OUT204 Sinal "592P1T" equivalente ao trip do elemento 59-2.

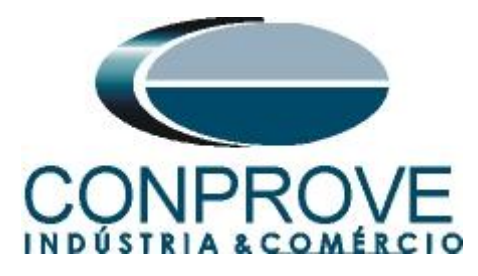

| AcSELerator® QuickSet - [Settings Editor - SEL 411L - 27_59 TUTOR]                                                                                                    | AL (SEL-411L 003 v6.5.0.11)]                                                              |                                        |
|----------------------------------------------------------------------------------------------------|-------------------------------------------------------------------------------------------|----------------------------------------|
| Arquivo Editar Visualizar Comunica <u>ções</u> Ferramentas Janelas Ajuda Idio                                                                                                    | ma                                                                                        | _ 문 ×                                  |
|                                                                                                    |                                                                                           |                                        |
| Pole Open Detection     Trip Schemes                                                                                                    | Interface Board Outputs                                                                   | ^                                      |
| Breaker1 Faiture Logic     Breaker2 Faiture Logic     Synchronism Check     Beckering Manual Coping and Voltage Elemente                                                                                                    | Interface Board # 1 OUT201 Interface Board 1 Output OUT201 (SELogic)                      |                                        |
| Processing, Manual Casing and Votage Lienteries     One and Metering     One Fault Locator     One Travelon Wave Fault Locator                                                                                                    | 271P1T mm OUT202 Interface Board 1 Output OUT202 (SELogic)                                | E                                      |
| Trip Logic  Protection Logic 1  Graphical Logic 1                                                                                                    | 272P1T OUT203 Interface Board 1 Output OUT203 (SELogic)                                   |                                        |
| <ul> <li>&gt; - ● Group 2</li> <li>&gt; - ● Group 3</li> <li>&gt; - ● Group 4</li> </ul>                                                                                                    | 591P1T                                                                                    |                                        |
|                                                                                                    | 592P 1T                                                                                   |                                        |
| Outputs     Outputs     Remote Analog Outputs                                                                                                    | NA m m                                                                                    |                                        |
| Mirrored Bits Transmit Equations     S7L Communications Bits     Front Panel                                                                                                    | NA m m                                                                                    |                                        |
|                                                                                                    | OUT208 Interface Board 1 Output OUT208 (SELogic)                                          |                                        |
| <ul> <li>▷ - ● Port 2</li> <li>▷ - ● Port 3</li> <li>▷ - ● Port 5</li> </ul>                                                                                                    | E OUT209 Interface Board 1 Output OUT209 (SELogic)                                        |                                        |
| <ul> <li>▷ - ● DNP Map Settings 1</li> <li>▷ - ● DNP Map Settings 2</li> <li>▷ - ● DNP Map Settings 3</li> </ul>                                                                                                    | OUT210 Interface Board 1 Output OUT210 (SELogic)                                          |                                        |
| <ul> <li>▷ - ● DNP Map Settings 4</li> <li>▷ - ● DNP Map Settings 5</li> <li>─ ● Bay Control</li> </ul>                                                                                                    | OUT211 Interface Board 1 Output OUT211 (SELogic)                                          |                                        |
| Notes     Notes     N | ▼                                                                                         | Titelaving Alise Values                |
| TVD RVD Abie Constants COM2: Desification Social                                                                                                    | num Det 57600 0 Numbrum 1 Terminel Cariel FIA 222 Terreferêncie de comities - VM-dem      | Displaying Allas values 🖙 Conprove.rdb |
| LAVI ADVI ADVICE OPECTADO CUMS: Prolific USB-to-Serial C                                                                                                    | omm Port Dyout A-Mennum-1   Lerminal = Serial EIA-737   Transferencia de arquivo = VModem |                                        |

Figura 13

Após realizar todos os ajustes clique no ícone em destaque em verde da figura anterior para enviar as modificações para o relé. A próxima figura mostra as opções que foram modificadas. Para enviar as mudanças clique em "OK".

| 🚰 Selecionar Grupos/Classes de Aju                                                                                                    | istes     | ×              |  |
|----------------------------------------------------------------------------------------------------|-----------|----------------|--|
| Selecionar Grupos/Classes para Enviar                                                                                                    |           |                |  |
| Alias  Alias  Global  Port 87  Breaker Monitor  Port 1  Port 2  Port 3  Port F  Port 5  Set 1  Set 1  Set 2  Set 3  Set 4  Set 5  Set 6  Protection Logic 1  Protection Logic 2  Protection Logic 5  Protection Logic 5  Protection Logic 5  Protection Logic 6  V Output  Report DNP 1  DNP 2  DNP 3  DNP 4  DNP 5  Front Panel Notes  Automation 1 | E         | OK<br>Cancelar |  |
| Enviar diagramas de lógica gráfica p                                                                                                    | )ara (    | o dispositivo. |  |
| Figura 14                                                                                                    | Figura 14 |                |  |

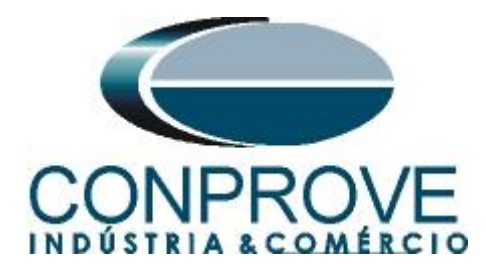

# 4. Ajustes do software Manual

### 4.1 Abrindo o Manual

Clique no ícone do gerenciador de aplicativos "CTC".

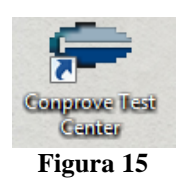

Efetue um clique no ícone do software "Manual". х Conprove Test Center 2.00.047 Conprove Test Center Versão 2.00.047 CONPROVE Geral Secundários Medição Testes diversos Testes secundários Aplicações para medição Manual 💋 Diferenc , Multim 🔍 Fonte Auxiliar Distanc 7 🐴 Calibração ۵. Master 🖆 PSB OoS Plano de Testes 🔒 Rampa Setup RestHarm Config. do Equipamento/Testes Sequenc 🥓 Preferências Sincronismo 🖉 Firmware Primários Sobrecor Testes primários 6 Transient € CT <sup>™</sup><sub>Hz</sub> VoltsPHz **☆** VT Transdut Transformer **\_\_\_** Medidor Ω Resistance <sup>⊕</sup><sub>Ω</sub> PMaster Suporte Documentação e assistência 🕖 Tutoriais Outros Aplicações adicionais 🖾 Contato 🕵 Transient View 📆 Forum 💫 Validar Relatórios PDF Manual 🧼 Guia Rápido Copyright Conprove 1984 - 2017

Figura 16

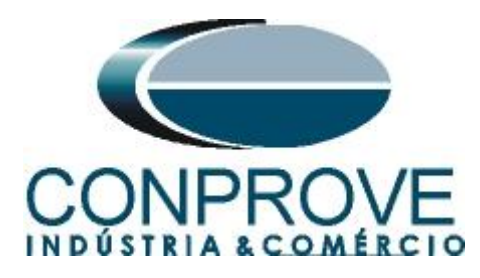

| 錄 │ 🗋 🚔 🚽 = │ Manual 2.00.011 (64 Bits) - CE-6006 (0731212)                                                                                                    |                                                                                                    |                                                                                                    |
|----------------------------------------------------------------------------------------------------|----------------------------------------------------------------------------------------------------|----------------------------------------------------------------------------------------------------|
| Início Exibir Opções Software                                                                                                    |                                                                                                    | 0                                                                                                    |
| Image: Second second second | Inform. Gerais     Sistema     Notas & Obs.     Figuras Explicativas     Oreck List     Outros     Conexões       Teste: | eção Avaliações Erros Entr. SV - X                                                                              |
| Lista de Erros Status Protecão                                                                                                    | Setor: Matricula:  Ferramenta de Teste: Núm. Série: Preferências QK Cancelar                                             | 20 50<br>Simulação: •<br>Tol. 1 %: 500 %<br>Tol. 1 Åbs.: 100,00 mA<br>Tol. t %: 500 %<br>Tol. t Åbs.: 110,00 ms |
| ON Line Novo                                                                                                    | Fonte Aux 110,00 V Aquecimento: 0%                                                                                       |                                                                                                    |

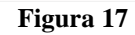

### 4.2 Configurando os Ajustes

Ao abrir o software a tela de "Ajustes" abrirá automaticamente (desde que a opção "Abrir Ajustes ao Iniciar" encontrado no menu "Opções Software" esteja selecionada). Caso contrário clique diretamente no ícone "Ajustes".

| 🦺   🗋 💕 层 🗢   Manual 2.00.011 (64 B | its) - CE-6006 (0731212)          |               |                                                                                                    |
|-------------------------------------|-----------------------------------|---------------|----------------------------------------------------------------------------------------------------|
| Início Exibir Opções So             | ftware                            |               |                                                                                                    |
| E Config Hrd € Config GOOSE         | Adicionar Reeditar<br>Teste Teste | Iniciar Parar | Image: Ajustes     Image: F. Onda     Image: Availações       Ajustes     Image: Ajustes     Image: Ajustes |
| Hardware                            | Resultados                        | Geração       | Opções                                                                                                    |
|                                     | Element 10                        |               |                                                                                                    |

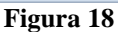

Dentro da tela de "Ajustes" preencha a aba "Inform. Gerais" com dados do dispositivo testado, local da instalação e o responsável. Isso facilita a elaboração relatório sendo que essa aba será a primeira a ser mostrada.

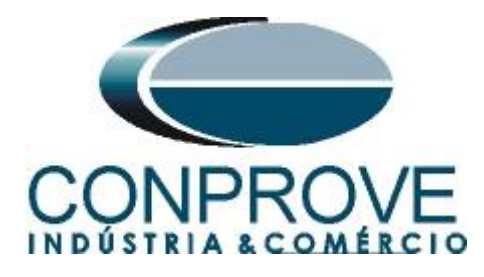

| Geral | Inform. Gerais Sistema Notas & Obs. Figuras Explicativas Check List Outros Conexões |
|-------|-------------------------------------------------------------------------------------|
|       | Teste:                                                                              |
|       | Desor: Sub e Sobrentensão Data:                                                     |
|       | Dispositivo testado:                                                                |
|       | Identif: 23031982   Modelo: 411L                                                    |
|       | Tipo: Relé Mult. função - Prot. Linha 💌 Fabricante: Schweitzer 💌                    |
|       | Local de Instalação:                                                                |
|       | Subestação: CONPROVE 🗸                                                              |
|       | Bay: 1                                                                              |
|       | Endereço: Rua Visconde de Ouro Perto Nº75 - Bairro Custódio Pereira 💌               |
|       | Cidade: Uberlândia 👻 Estado: MG 👻                                                   |
|       | Responsável:                                                                        |
|       | Nome: Eng° Michel Rockembach de Carvalho 👻                                          |
|       | Setor: Engenharia 🕶 Matrícula: 00001 💌                                              |
|       | Ferramenta de Teste:                                                                |
|       | CE-6006 Núm. Série: 1740616630R101110011XXX                                         |
|       |                                                                                     |
|       |                                                                                     |
|       |                                                                                     |

Figura 19

#### 4.3 Sistema

Na tela a seguir dentro da sub aba "*Nominais*" são configurados os valores de frequência, sequência de fase, tensões primárias e secundárias, correntes primárias e secundárias, relações de transformação de TPs e TCs. Existe ainda duas sub abas "*Impedância*" e "*Fonte*" cujos dados não são relevantes para esse teste.

Figura 20

Rua Visconde de Ouro Preto, 77 - Bairro Custódio Pereira - Uberlândia – MG - CEP 38405-202<br/>Fone (34) 3218-6800Fone (34) 3218-6800Fax (34) 3218-6810Home Page: www.conprove.com.br-E-mail: conprove@conprove.com.br

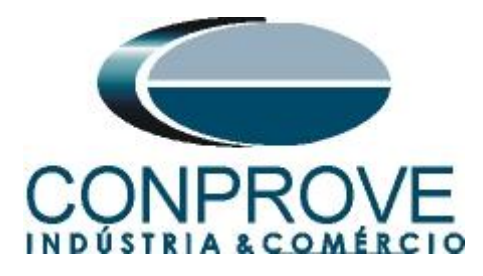

Existem outras abas onde o usuário pode inserir notas e observações, figuras explicativas, pode criar um *"check list"* dos procedimentos para realização de teste e ainda criar um esquema com toda a pinagem das ligações entre mala de teste e o equipamento de teste.

### 5. Direcionamento de Canais e Configurações de Hardware

Clique no ícone ilustrado abaixo.

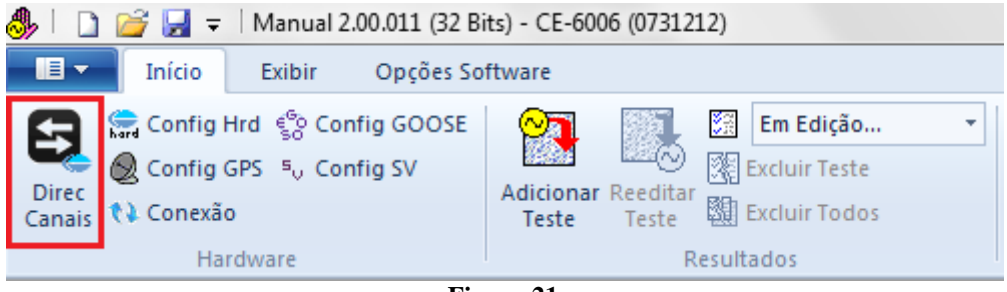

Figura 21

- • • × Direcionamento dos Canais Modelo: Hardware Nós Adequar I/Os < Confirmar Cont la Básico CE-6006 Configura Autoassociar Ŧ Autoassociar 💌 Cancelar N° de Série Avançado 07312126302101110011XXX -Limpa Limpa ŝ Saídas: Analóg. e SV Entradas: Analóg. e SV Saídas: Bin., GOOSE, An. DC e SV DC/Dig. Entradas: Bin., GOOSE, An. DC e SV DC/Dig. Lógicas Saídas Analógicas Saídas Sampled Value **«** » < NO01 > > + m Canais de Tensão 🖓 + 📥 + 🗕 + 1/1 m. Descr. Hardware Ponto Nó Nominais Linha Fonte Frequência: 60 Hz • AO V02 V2 NO01 Vb Seq. de Fase: ABC ₀t ₹ V3 NO01 ▼ Vc • AO V03 OBJ Potência 3¢: 47,80 MVA 1¢: 15,93 MVA Tensão Primária (FF): 13,80 KV (FN): 7,97 KV Corrente Primária: 2,00 KA Tensão Secund. (FF): 115,0 V + Canais de Corrente (FN): 66,40 V Descr. Hardware Tensões Canal Canal Nó Correntes Ponto Corrente Secundária: 5,00 A Va AO V01 5 la AO\_I01 -1 . RTP F: 120.0 FN 2 Vb AO\_V02 F 6 AO\_102 AO 102 15 NO01 lb • lb RTC F: 400.0 AO\_103 NO01 3 Vc • lc AO\_103 16 ▼ Ic AO\_V03 RTP D / RTP F: 1,00 E 8 IE Vab • FF Vbc EP IFP RTC E / RTC F: 1.00 9 Vca • Inverter Polaridade: D 4 VD • TP's F TC's F k.V0 k.10 • • TP D TC E Calc k.V2 k.|2 Parametros Iguais Entre os Nós p/V0 1,00 k p/10 1,00 k p/V2 1,00 p/l2 1,00

Em seguida clique no ícone destacado para configurar o hardware.

Figura 22

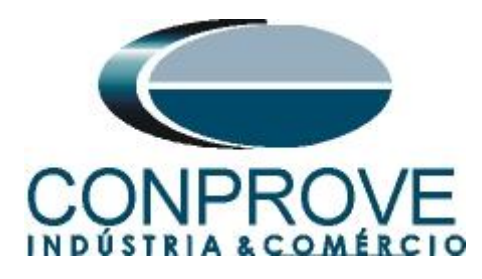

Escolha a configuração dos canais, ajuste a fonte auxiliar e o método de parada das entradas binárias. Para finalizar clique em "OK".

| estre Escravo                                                                                                    | Saídas Binárias:                                                                                                    | Fonte Auxiliar:                          |
|----------------------------------------------------------------------------------------------------|----------------------------------------------------------------------------------------------------|------------------------------------------|
| Modelo: CE-6006 ▼ Num. Série: 11502146302101110011XXX<br>Saídas Analógicas:                                                                                                    | ■       BO1:       NA       ▼         BO2:       NA       ▼         BO3:       NF       ▼         BO4:       NF       ▼ | - 250 V<br>- 220 V<br>- 110 V<br>- 60 V  |
| <ul> <li>3 x 300 V; 90 VA</li> <li>3 x 300 V; 150 VA</li> <li>3 x 600 V; 150 VA</li> <li>2 x 300 V; 200 VA</li> <li>1 x 300 V; 400 VA</li> </ul>                                                                                                    | Entr. Analóg. Correntes:<br>Escala do Clamp<br>IA: 100mV/A (10A) ▼<br>IB: 100mV/A (10A) ▼<br>IC: 100mV/A (10A) ▼        | - 48 V<br>- 24 V<br>- Outro<br>- Deslig. |
| <ul> <li>Não Utilizado</li> <li>Conectar TP's</li> <li>Padrão - Correntes:</li> <li>6 x 20 A; 90 VA</li> <li>3 x 20 A; 90 VA</li> <li>3 x 20 A; 90 VA</li> <li>3 x 20 A; 150 VA</li> <li>3 x 40 A; 150 VA</li> <li>2 x 60 A; 200 VA</li> <li>1 x 120 A; 400 VA</li> </ul> | Contato<br>BI1 & BI2:                                                                                                   | 5 Vpk 50 Vpk 100 Vpk                     |
| Não Utilizado Conectar TC's                                                                                                    |                                                                                                    |                                          |

Figura 23

Na próxima tela escolha "Básico" e na janela seguinte (não mostrada) escolha "SIM", por fim clique em "Confirmar".

| Modelo:                                                                                                    | Castinua |
|----------------------------------------------------------------------------------------------------|----------|
| CE-6006         Configurar           N° de Série:         11502146302101110011XXX   (Ce-6006 (Ce-6006) (Ce-6006) (Ce-6066) (Ce-6066) (Ce-6066) (Ce-6066) (Ce-6066) (Ce-6066) (Ce-6066) (Ce-6066) (Ce-6066) (Ce-6066) (Ce-6066) (Ce-6066) (Ce-6066) (Ce-6066) (Ce-6066) (Ce-6066) (Ce-6066) (Ce-6066) (Ce-6066) (Ce-6066) (Ce-6066) (Ce-60666) (Ce-60666) (Ce-606666) (Ce-6066666666666666666666666666666666666 | Cancelar |

Figura 24

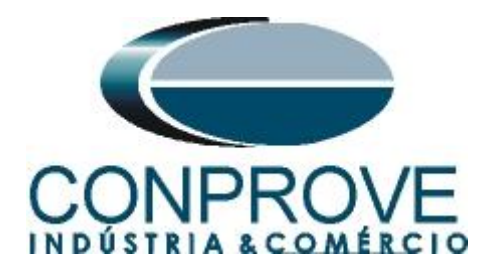

#### 6. Estrutura do teste para a função 27/59

### 6.1 Tela "Tensão x Tempo" > "Subtensão"

Primeiramente clique na aba "*Proteção* > *Tensão x tempo* >*Subtensão*" para que os dados ajustados no relé sejam configurados no software. Em seguida ao lado da tensão "V" escolha um nó como referencia, neste caso " $AO_V01$ ". Somente após a escolha do nó é que os campos para ajuste da função 27 ficam ativos.

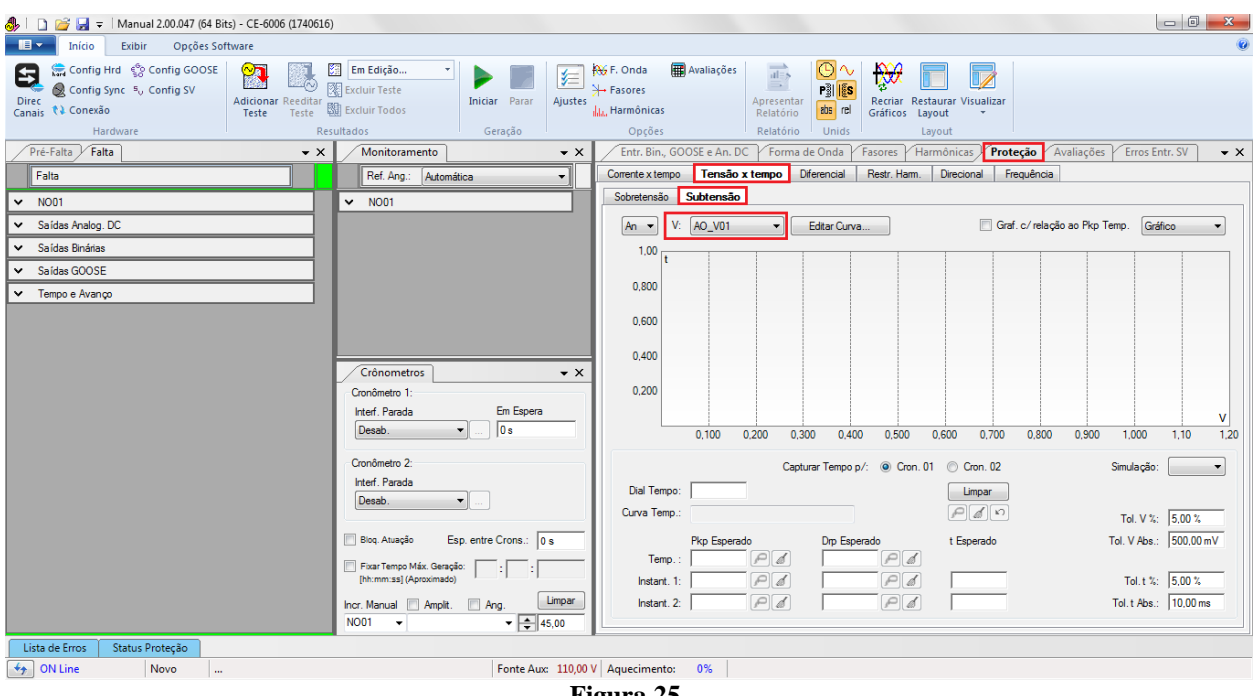

Figura 25

#### 6.2 Ajustes Gerais 27

De acordo com os ajustes do software "*AcSELerator*" insere-se esses valores no software "*Manual*". Sendo pick-up do elemento temporizado igual a 66,4V( $V_{nominal}$ /1,73), pick-up do elemento 27-1 igual a 60,0V com tempo de atuação igual a 1,0s (60 ciclos) e pick-up do elemento 27-2 igual a 50,0V com tempo de atuação de 0,0s. Existem ainda campos onde devem ser inseridas as tolerâncias, absoluta e relativa tanto de tensão como de tempo. Esses valores são retirados do apêndice A.2. Existe ainda um campo onde o tipo de simulação é requerido, sendo possível monofásica-terra, bifásica e trifásica.

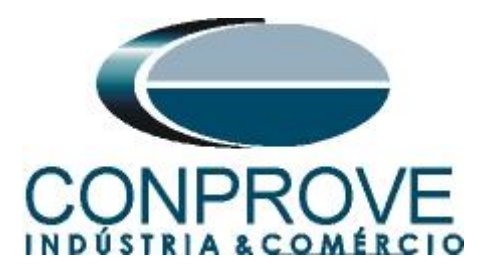

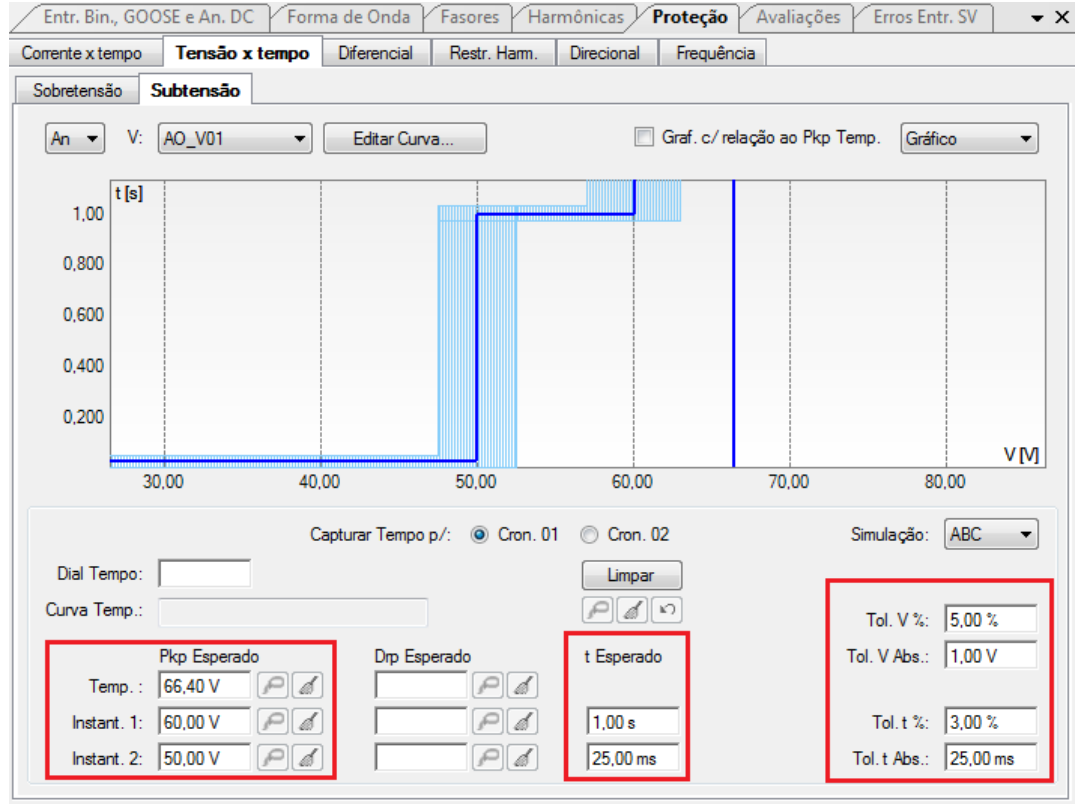

Figura 26

#### 6.3 Teste do pick-up do elemento temporizado 27-1

Para o teste de pick-up utiliza-se uma rampa para decrementar o valor de tensão. Para isso escolha nas abas "Falta > N01", a opção "Rampa" e clique no ícone destacado.

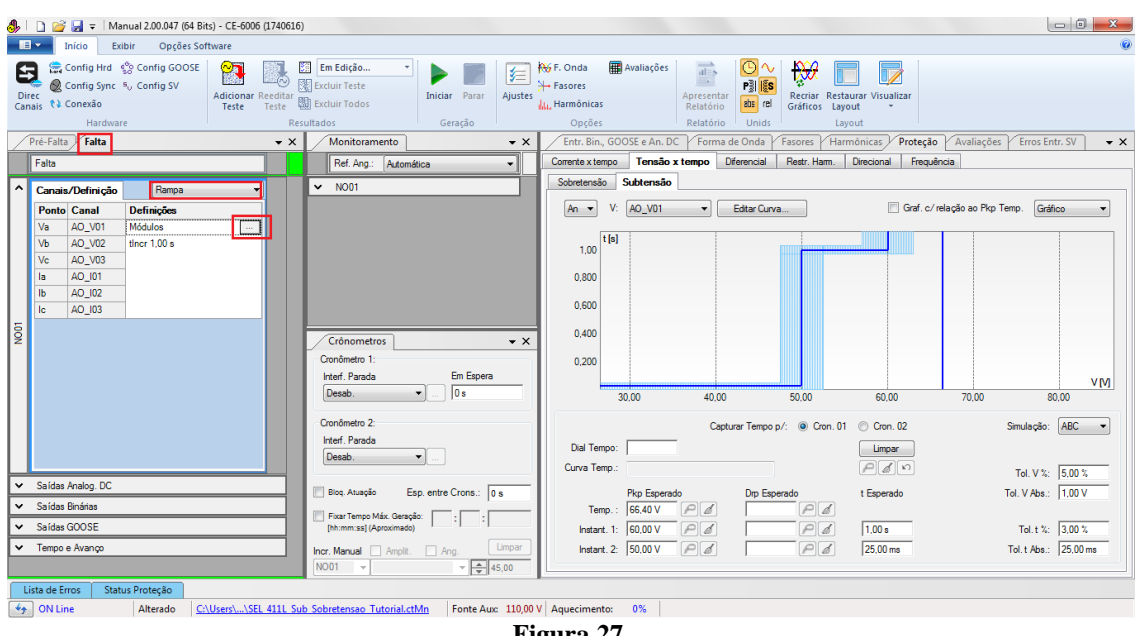

Figura 27

Rua Visconde de Ouro Preto, 77 - Bairro Custódio Pereira - Uberlândia - MG - CEP 38405-202 Fone (34) 3218-6800 Fax (34) 3218-6810 Home Page: www.conprove.com.br E-mail: conprove@conprove.com.br

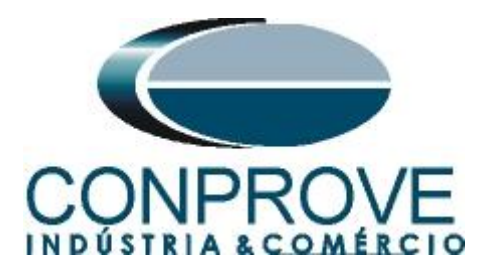

Para o primeiro canal ajuste o valor de 60,50V, em seguida clique com o botão direito e escolhas as seguintes opções para configurar as tensões como trifásicas equilibradas com rotação positiva.

| Rampa          |                |         |     |      |                       |       |       |           |            |       |          |       |           |         |                                     | ×                                                                                                    |
|----------------|----------------|---------|-----|------|-----------------------|-------|-------|-----------|------------|-------|----------|-------|-----------|---------|-------------------------------------|----------------------------------------------------------------------------------------------------|
| Tipo d<br>Módu | e Rampa<br>Ios |         |     | •    | ) Direta<br>) Pulsada |       |       |           |            |       |          |       |           |         |                                     | Tempo Aprox. de Geração a Cada Incr.: 1 s                                                                            |
| Valore         | s Iniciais     |         |     |      |                       |       | Lim   | ites e lo | rementaçõe | s     |          |       |           |         |                                     | Reset                                                                                                    |
| Cana           | iis/Definição  | ]       |     |      |                       |       |       |           | Limite     | Incr. |          | d/dt  | N Pa      | 15505   | Tempo                               |                                                                                                    |
| Pon            | o Canal        | Mod.    | Ang | g.   | Freq.                 |       |       | Va        |            |       |          |       |           |         |                                     |                                                                                                    |
| Va             | AO_V01         | 60,50 V | 0°  |      | 60,00 Hz              |       |       | Vb        |            |       |          |       |           |         |                                     |                                                                                                    |
| Vb             | AO_V02         | 0 V     |     | Lim  | par Tudo              |       |       |           |            |       |          |       |           |         |                                     |                                                                                                    |
| Vc             | AO_V03         | 0 V     |     | Ten  | ñes                   |       |       |           |            |       |          | 1.5   | nn nr Má  | dular   |                                     |                                                                                                    |
| la             | AO_I01         | 0 A 0   | -   | Car  | sues                  |       |       |           |            |       |          | LIF   | npar ivio | aulos   |                                     |                                                                                                    |
| lb             | AO_102         | 0 A     |     | Con  | entes                 |       |       |           |            |       |          | Lir   | npar Ang  | Julos   |                                     |                                                                                                    |
| lc             | AO_103         | 0 A     |     | Freq | uencias               |       |       |           |            |       | <u> </u> | Lir   | npar Fre  | quênci  | as                                  |                                                                                                    |
|                |                |         | ~   | Auto | o Format. F           | adrã  | io    |           |            |       |          | ✓ Liv | /res      |         |                                     |                                                                                                    |
|                |                |         |     | Auto | o Format. F           | Redu  | zida  |           |            |       |          | Tri   | if. Eq R  | ot. No  | minal                               |                                                                                                    |
|                |                |         |     | Forn | nat. Por Ni           | úm. ( | Casas | Dec.      |            |       |          | Tri   | if. Eq R  | ot. Inv | ersa                                |                                                                                                    |
|                |                |         |     | Asso | ociação de            | Dado  | DS    |           |            |       |          | Igi   | uais      |         |                                     |                                                                                                    |
|                |                |         | -   |      |                       |       |       |           |            |       |          | ✓ Ca  | lcular Te | nsões   | Entre Fases                         |                                                                                                    |
|                |                |         |     |      |                       |       |       |           |            |       |          | ✓ Ca  | lcular De | slocar  | nento                               |                                                                                                    |
|                |                |         |     |      |                       |       |       |           |            |       | Ľ        | _     |           |         |                                     |                                                                                                    |
|                |                |         |     |      |                       |       |       |           |            |       |          |       |           |         |                                     |                                                                                                    |
| Saída          | s Binárias     |         |     |      |                       |       | Sai   | ídas GO   | OSE        |       |          |       |           |         |                                     |                                                                                                    |
|                | anal           | Incr.   |     |      |                       |       |       | Cana      | l lr       | ncr.  |          |       |           |         | Manter                              | Harmônicas Durante a Incrementação                                                                                   |
| B              | D01            |         |     |      |                       |       |       |           |            |       | 1        |       |           |         |                                     |                                                                                                    |
| B              | 002            |         |     |      |                       |       |       |           |            |       |          |       |           |         |                                     |                                                                                                    |
| B              | 003            |         |     |      |                       |       |       |           |            |       |          |       |           |         |                                     |                                                                                                    |
| B              | D04            |         |     |      |                       |       |       |           |            |       |          |       |           |         | _                                   |                                                                                                    |
| B              | D05            |         |     |      |                       |       |       |           |            |       |          |       |           |         | Reset C                             | Cronômetros a Cada Incrementação                                                                                     |
| B              | D06            |         |     |      |                       |       |       |           |            |       |          |       |           |         | Atenção:<br>Pulsada e<br>todos os l | As definições de Reset Cron. a Cada Incr., Direta ou<br>e os Tempos de Incr. e de Reset serão os mesmos para<br>Nós. |
|                |                |         |     |      |                       |       |       |           |            |       |          |       |           |         |                                     | OK Cancelar                                                                                                    |

Figura 28

Selecione o canal "*Va*" e ajustes os seguintes valores de limite e decremento. Altere o tempo de geração para cada incrementação como 2,0s.

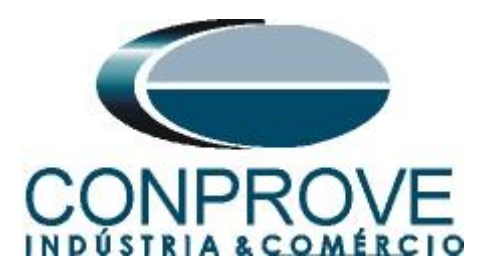

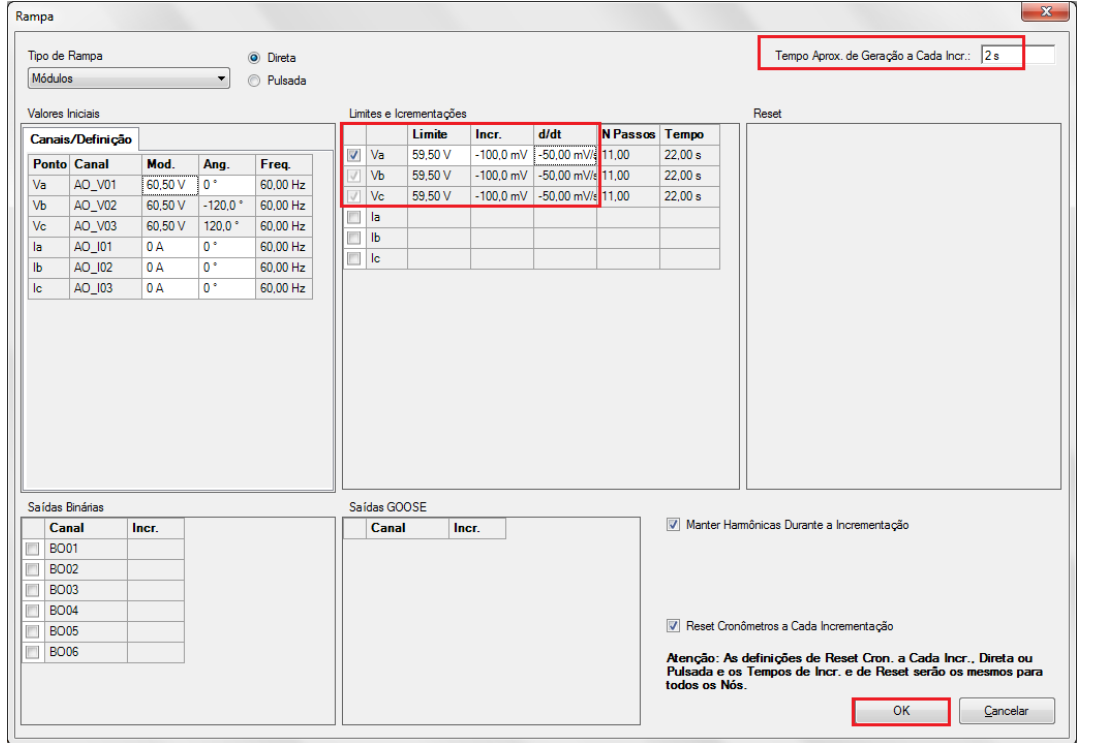

Figura 29

OBS: Um detalhe importante é que se deve inserir tensão pré-falta para que ocorra o drop-out da função 27, pois antes de injetarmos tensão a função já está operada. Portanto utilize a aba de *"Pré-Falta"* com tensão nominal e tempo igual 1,0s.

|                                                                                                    | _                                                                           |                                                                                                    |                    |
|----------------------------------------------------------------------------------------------------|-----------------------------------------------------------------------------|----------------------------------------------------------------------------------------------------|--------------------|
|                                                                                                    | 6)                                                                          |                                                                                                    |                    |
| Config Hrd ☆ Config GOOSE     Config Kind ☆ Config GOOSE     Config Sync \$v Config SV     Conexão     Hardware                                                                                                    | Em Edição V<br>Excluir Teste<br>Excluir Todos<br>Excluir Todos<br>Generação | Hysis     F. Onda     Availações       Harmônicas     Apresentar<br>Relationo     Image: Apresentar<br>Relationo       Opcióar     Apresentar<br>Relationo |                    |
| Pré-Falta Falta                                                                                                    | Monitoramento - X                                                           | Entr. Bin., GOOSE e An. DC / Forma de Onda / Fasores / Harmônicas / Proteção / Avaliações / Erro                                                           | s Entr. SV 🔍 👻 🗙   |
| Pré-Falta 1.00 s                                                                                                    | Ref. Ang.: Automática 🗸                                                     | Corrente x tempo Tensão x tempo Diferencial Restr. Harm. Direcional Frequência                                                                             |                    |
| ▲ Canais/Definicão Direto ▼                                                                                                    | ✓ N001                                                                      | Sobretensão Subtensão                                                                                                    |                    |
| Ponto Canal Mod. Ang. Freq.                                                                                                    |                                                                             | An 🔻 V: AO_V01 💌 Editar Curva 🔲 Graf. c/ relação ao Pkp Temp. [                                                                                            | Gráfico 🔹          |
| Va         AO_V01         66.40 V         0 *         60.00 Hz           Vb         AO_V02         66.40 V         -120.0 *         60.00 Hz           Vc         AO_V03         66.40 V         120.0 *         60.00 Hz |                                                                             | 1.00 [16]                                                                                                    |                    |
| Ia         AO_I01         0 A         0 *         60,00 Hz           Ib         AO_I02         0 A         0 *         60,00 Hz           Ib         AO_I02         0 A         0 *         60,00 Hz                      |                                                                             | 0.600                                                                                                    |                    |
|                                                                                                    | Crónometros × X<br>Cronômetro 1:<br>Interf. Parada Em Espera                | 0,400 0,200                                                                                                    | VM                 |
|                                                                                                    | Desab. v  0 s<br>Cronômetro 2:<br>Interf. Parada                            | 30.00 40.00 50.00 60.00 70.00<br>Capturar Tempo p/:                                                                                                    | 80,00<br>ão: ABC • |
|                                                                                                    | Desau.                                                                      | Curva Temp.:                                                                                                    | /%: 5.00 %         |
| Saídas Analog. DC                                                                                                    | Bloq. Atuação Esp. entre Crons.: 0 s                                        | Pkp Esperado Drp Esperado t Esperado Tol. V A                                                                                                    | os.: 1.00 V        |
| Saidas Binárias                                                                                                    | Fixar Tempo Máx. Geração:                                                   | Temp.:   66,40 V P d                                                                                                    |                    |
| Tempo e Avanco                                                                                                    | [ht:mm:ss] (Aproximado)                                                     | Instant. 1: 60,00 V P a P a 1,00 s Tol. t<br>Instant 2: 50,00 V P a P a 25,00 ms Tol. t A                                                                  | . %: 3,00 %        |
|                                                                                                    | N001 - + 45,00                                                              |                                                                                                    | in Indian III      |
| Lista de Erros Status Proteção                                                                                                    |                                                                             |                                                                                                    |                    |
| ON Line Alterado C:\Users\\SEL 411L                                                                                                    | ub Sobretensao Tutorial.ctMn Fonte Aux: 110,00 V                            | V Aquecimento: 0%                                                                                                    |                    |
|                                                                                                    | Fi                                                                          | gura 30                                                                                                    |                    |

Rua Visconde de Ouro Preto, 77 - Bairro Custódio Pereira - Uberlândia – MG - CEP 38405-202Fone (34) 3218-6800Fax (34) 3218-6810Home Page: www.conprove.com.br-E-mail: conprove@conprove.com.br

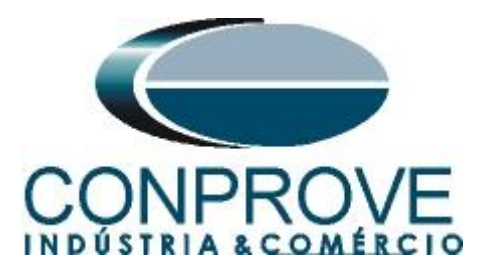

Escolha a interface de parada que nesse caso é a "*BI01*" e bloqueie a primeira atuação selecionando "*Bloq. Atuação*". Inicie a geração clicando no ícone "*Iniciar*" ou através do atalho "*Alt* + G".

| ا 😓        | D 🞽       | 🛃 👳 🛛 Ma                                        | nual 2.00.                   | 047 (64 Bit     | s) - CE-6006         | (1740616               | 5)                                                      |                                             |                     |                                              |                |            |                                      |              |                            |                               |                    |                     | - 0 <b>X</b> |
|------------|-----------|-------------------------------------------------|------------------------------|-----------------|----------------------|------------------------|---------------------------------------------------------|---------------------------------------------|---------------------|----------------------------------------------|----------------|------------|--------------------------------------|--------------|----------------------------|-------------------------------|--------------------|---------------------|--------------|
| I          | - 1       | Início Ex                                       | ibir C                       | )pções Sof      | tware                |                        |                                                         |                                             |                     |                                              |                |            |                                      |              |                            |                               |                    |                     | 0            |
| Di<br>Car  | Rec ta    | Config Hrd<br>Config Sync<br>Conexão<br>Hardwar | ुुश Config<br>=् Config<br>e | GOOSE<br>SV     | Adicionar R<br>Teste | eeditar<br>Teste<br>Re | Em Edição<br>Excluir Teste<br>Excluir Todos<br>sultados | Iniciar Parar                               | <b>≸</b><br>Ajustes | Harmônica<br>∰ F. Onda<br>Harmônica<br>Opçõe | Av<br>s<br>s   | valiações  | Apresentar<br>Relatório<br>Relatório | P S          | Recriar Res<br>Gráficos La | staurar Visualizar<br>iyout * |                    |                     |              |
|            | Pré-Falta | Falta                                           |                              |                 |                      | <b>→</b> ×             | Monitoramento                                           | 1                                           | • ×                 | Entr. Bin                                    | ., GOOS        | E e An. DC | Forma                                | de Onda 🗸    | Fasores Ha                 | armônicas Prote               | eção Avaliaç       | ões   Erros En      | tr. SV 🗸 🗸   |
| É          | V Pré     | Falta                                           |                              |                 | 1,00 s               |                        | Ref. Ang.: Aut                                          | omática                                     | -                   | Corrente x te                                | empo           | Tensão x   | tempo [                              | Diferencial  | Restr. Harm.               | Direcional Fre                | equência           |                     |              |
|            | Connel    | (Datini at a                                    |                              | mto             |                      |                        | ✓ N001                                                  |                                             |                     | Sobretens                                    | io Su          | ibtensão   |                                      |              |                            |                               |                    |                     |              |
|            | Ponto     | Canal                                           | Mod.                         | Ang.            | Freq.                |                        |                                                         |                                             |                     | An 💌                                         | V: [           | NO_V01     | •                                    | Editar Curva | a                          | 🔲 Graf                        | . c/ relação ao Pl | kp Temp. Gráf       | co 🔻         |
|            | Va<br>Vb  | AO_V01<br>AO_V02                                | 66,40 V<br>66,40 V           | 0 *<br>-120,0 * | 60,00 Hz<br>60,00 Hz |                        |                                                         |                                             |                     | 1,00                                         | t (s)          |            |                                      |              |                            |                               |                    |                     |              |
|            | Vc        | AO_V03                                          | 66,40 V                      | 120,0 *         | 60,00 Hz             |                        |                                                         |                                             |                     | 0.800                                        |                |            |                                      |              |                            |                               |                    |                     |              |
|            | lb        | AO_102                                          | 0 A                          | 0.              | 60,00 Hz             |                        |                                                         |                                             |                     | 0,000                                        |                |            |                                      |              |                            |                               |                    |                     |              |
|            | lc        | AO_103                                          | 0 A 0                        | 0 °             | 60,00 Hz             |                        |                                                         |                                             |                     | 0,600                                        |                |            |                                      |              |                            |                               |                    |                     |              |
| NOOI       |           |                                                 |                              |                 |                      |                        | Crônometros                                             |                                             | <b>-</b> ×          | 0,400                                        |                |            |                                      |              |                            |                               |                    |                     |              |
|            |           |                                                 |                              |                 |                      |                        | Cronômetro 1:                                           | •                                           |                     | 0,200                                        |                |            |                                      |              |                            |                               |                    |                     |              |
|            |           |                                                 |                              |                 |                      |                        | Interf. Parada<br>BI01                                  | Em Esper                                    | •                   |                                              | 30,0           | 00         | 40,00                                |              | 50,00                      | 60,00                         | 70,00              | 8                   | V[V]         |
|            |           |                                                 |                              |                 |                      |                        | Cropômetro 2                                            |                                             |                     |                                              |                |            |                                      | -            |                            |                               |                    | <b>C</b> 1 <b>Z</b> | 400          |
|            |           |                                                 |                              |                 |                      |                        | Interf. Parada                                          |                                             |                     | D. 17                                        | г              |            | Capt                                 | urar Tempo p | 5/: O Cron. (              |                               |                    | simulaçao:          | ABL V        |
|            |           |                                                 |                              |                 |                      |                        | Desab.                                                  | <b>•</b>                                    |                     | Dial Te                                      | mpo:           |            |                                      |              |                            |                               |                    |                     |              |
| Ţ          | Saídas    | Analog DC                                       |                              |                 |                      | -                      |                                                         |                                             |                     | Curva la                                     | mp.:           |            |                                      |              |                            |                               |                    | Tol. V %:           | 5.00 %       |
| V          | Saídas    | Binárias                                        |                              |                 |                      | -1                     | Blog. Atuação                                           | Esp. entre Crons.:                          | 0 s                 | Те                                           | P<br>mail      | kp Esperad |                                      | Drp Espe     | ando                       | t Esperado                    |                    | Tol. V Abs.:        | 1,00 V       |
| V          | Saídas    | GOOSE                                           |                              |                 |                      | -1                     | Fixar Tempo Máx. Ge                                     | eração: : : : : : : : : : : : : : : : : : : |                     | losta                                        | mpje<br>m 1. k | 0.00 V     |                                      |              |                            | 1.00 .                        |                    | Tol + %             | 2.00 %       |
| V          | Tempo     | e Avanço                                        |                              |                 |                      | -1                     | Incr. Manual Am                                         | sit 🗆 Ann                                   | Limpar              | Insta                                        | nt. 2: [5      | 60.00 V    | PA                                   | <u> </u>     | PA                         | 25.00 ms                      |                    | Tol. t Abs.:        | 25.00 ms     |
|            |           |                                                 |                              |                 |                      |                        | NO01 -                                                  |                                             | 45,00               |                                              |                |            |                                      |              |                            | 1                             |                    |                     |              |
|            | ista de E | rros Stat                                       | us Proteçi                   | io              |                      |                        |                                                         |                                             |                     |                                              |                |            |                                      |              |                            |                               |                    |                     |              |
| <b>+</b> 7 | ON Li     | ne                                              | Altera                       | do <u>C:</u>    | Users\\SEL           | 411L S                 | ub Sobretensao Tutoria                                  | I.ctMn Fonte Au                             | n: 110,00           | V Aquecimer                                  | nto:           | 0%         |                                      |              |                            |                               |                    |                     |              |

Figura 31

Para visualizar os valores que estão sendo gerado clique em "N01" dentro da aba "Monitoramento". Após a atuação clique no ícone em destaque para capturar o ponto testado.

| a,                                                                                            | 🗋 🎯 🛃 🤤 Manual 2.00.047 (64 Bits) - CE-6006 (1740616)                                                                                                    |                            |            |                |            |         |             |                                                     |                             |              |                  |                                                |            |             |                                  |                 |                              |                             |                 |                  |                   |       |
|-----------------------------------------------------------------------------------------------|----------------------------------------------------------------------------------------------------|----------------------------|------------|----------------|------------|---------|-------------|-----------------------------------------------------|-----------------------------|--------------|------------------|------------------------------------------------|------------|-------------|----------------------------------|-----------------|------------------------------|-----------------------------|-----------------|------------------|-------------------|-------|
| Ű.                                                                                            |                                                                                                    | Início Exi                 | bir C      | pções Sof      | tware      |         |             |                                                     |                             |              |                  |                                                |            |             |                                  |                 |                              |                             |                 |                  |                   | 0     |
| D<br>Ca                                                                                       | Image: Contig Bird     © Contig GOOSE     Image: Contig Size     Image: Contig Size     Image: Contig Siz |                            |            |                |            |         |             |                                                     |                             |              | ≰≣<br>Ajustes    | ₩ F. Onda<br>→ Fasores<br>III. Harmôni<br>Opçõ | tas<br>ies | Avaliações  | Apresent<br>Relatóri<br>Relatóri | rar<br>o Unids  | Recriar Rest<br>Gráficos Lay | taurar Visualizar<br>yout • |                 |                  |                   |       |
|                                                                                               | Pré-Falt                                                                                                    | a Falta                    |            |                |            | ▼ ×     |             | Monitora                                            | mento                       |              |                  | • ×                                            | Entr. B    | in., GOO    | DSE e An. DO                     | Form            | a de Onda                    | Fasores Ha                  | rmônicas Proteç | ão Avaliaçõe     | es Erros Entr. SV | - ×   |
| I Pré-Falta       Image: International Control Pré-Falta     1,00 s     Ref. Ang.: Automática |                                                                                                    |                            |            |                |            |         |             |                                                     |                             | Corrente x   | tempo            | Tensão x                                       | tempo      | Diferencial | Restr. Harm.                     | Direcional Freq | quência                      |                             |                 |                  |                   |       |
| ^                                                                                             | Canai                                                                                                    | s/Definição                | Di         | reto           | •          |         | ^           | Canais                                              | /Definição                  | ]            |                  | <b>_</b>                                       | Sobreter   | são         | Subtensão                        |                 |                              |                             |                 |                  |                   |       |
|                                                                                               | Ponte                                                                                                    |                            | Mod.       | Ang.           | Freq.      |         |             | Ponto<br>Va                                         | Canal                       | Mod.         | Ang.             | -                                              | An •       | • V:        | AO_V01                           | •               | Editar Cur                   | va                          | 🔲 Graf. d       | c/relação ao Pkp | Temp. Gráfico     | •     |
|                                                                                               | Vb                                                                                                    | AO_V02                     | 66,40 V    | -120,0 °       | 60,00 Hz   |         |             | Vb                                                  | AO_V02                      | 60,00 V      | 240,0 °          |                                                | 1.0        | 0 t [s]     |                                  |                 |                              |                             |                 |                  |                   |       |
|                                                                                               | la                                                                                                    | AO_003                     | 0 A        | 0*             | 60,00 Hz   |         |             | la                                                  | AO_101                      |              |                  | -11                                            | 0.80       | 0           |                                  |                 |                              |                             |                 |                  |                   |       |
|                                                                                               | lb                                                                                                    | AO_102                     | 0 A 0      | 0°             | 60,00 Hz   |         |             | lb                                                  | AO_102                      |              |                  |                                                |            |             |                                  |                 |                              |                             |                 |                  |                   |       |
| NO01                                                                                          | lc                                                                                                    | AD_103                     | 0 A        | 0°             | 60.00 Hz   |         | -<br>-<br>- | Ic<br>Crônome<br>ironômetro<br>nterf. Parao<br>BIO1 | AO_I03<br>etros<br>1:<br>da | <br>At       | <br>uou<br>,01 s | • X                                            | 0,60       | 0           | 0.00                             | 40.0            | 00                           | 50,00                       | 60,00           | 70,00            | 80,00             | V[M]  |
|                                                                                               |                                                                                                    |                            |            |                |            |         | Ci<br>Ir    | ronômetro<br>nterf. Parao<br>Desab.                 | 2:<br>Ja                    | •            |                  |                                                | Dial 1     | empo:       |                                  | Ca              | pturar Tempo                 | op/: @ Cron. 0              | 1 Cron. 02      |                  | Simulação: ABC    | -     |
| ⊢                                                                                             | <u> </u>                                                                                                    |                            |            |                |            |         |             |                                                     |                             |              |                  |                                                | Curva      | Temp.:      |                                  |                 |                              |                             | P 🔬 🗠           |                  | Tol. V %: 5,00    | ) %   |
| Ļ                                                                                             | Saída                                                                                                    | s Anaiog, DC<br>s Binárias | _          | _              |            |         |             | Blog. Atuaç                                         | ão Es                       | p. entre Cr  | ons.: 0 s        | 3                                              |            | emp ·       | Pkp Esperad                      |                 | Drp Es                       | perado                      | t Esperado      |                  | Tol. V Abs.: 1,00 | V     |
| ~                                                                                             | Sa ídas GOOSE [http://www.saij.com/ado)                                                                                                    |                            |            |                |            |         |             |                                                     |                             |              |                  | Ins                                            | ant. 1:    | 60.00 V     | Pa                               | <u> </u>        | PØ                           | 1.00 s                      |                 | Tol. t %: 3,00   | )%                |       |
| ~                                                                                             | Tempo                                                                                                    | e Avanço                   |            |                |            |         | Incr<br>NO  | r. Manual                                           | Amplit.                     | Ang.         | - 45             | impar                                          | Ins        | ant. 2:     | 50,00 V                          | Pd              | Í                            | Pø                          | 25,00 ms        |                  | Tol. t Abs.: 25,0 | 00 ms |
|                                                                                               | .ista de E                                                                                                    | irros Stati                | us Proteçã | io             |            |         |             |                                                     |                             |              | - L <b>T</b>     |                                                |            |             |                                  |                 |                              |                             |                 |                  |                   |       |
| 4                                                                                             | ONL                                                                                                    | ine                        | Altera     | do <u>C:</u> \ | Users\\SEL | 411L Su | b Sob       | pretensao                                           | Tutorial.ctl                | <u>An</u> Fo | onte Aux:        | 110,00                                         | Aquecim    | ento:       | 0%                               |                 |                              |                             |                 |                  |                   |       |
|                                                                                               |                                                                                                    |                            |            |                |            |         |             |                                                     |                             |              |                  | <b>D</b> :                                     | ~~~~       | 27          |                                  |                 |                              |                             |                 |                  |                   |       |

Figura 32

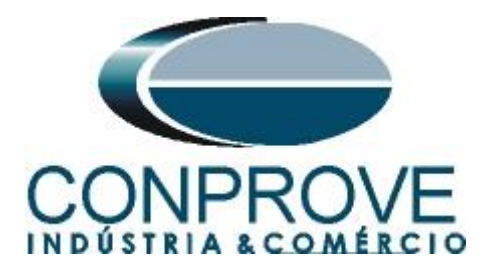

Nesse caso o pickup encontrado foi de 60,0V sendo exatamente o valor ajustado.

### 6.4 Teste do pick-up do elemento temporizado 27-2

Clique na aba *"Falta"* e no ícone *"..."* e insira um valor inicial de 50,5V, valor limite de 49,5A, com o decremento de -100,0mV e o tempo de 1,0s.

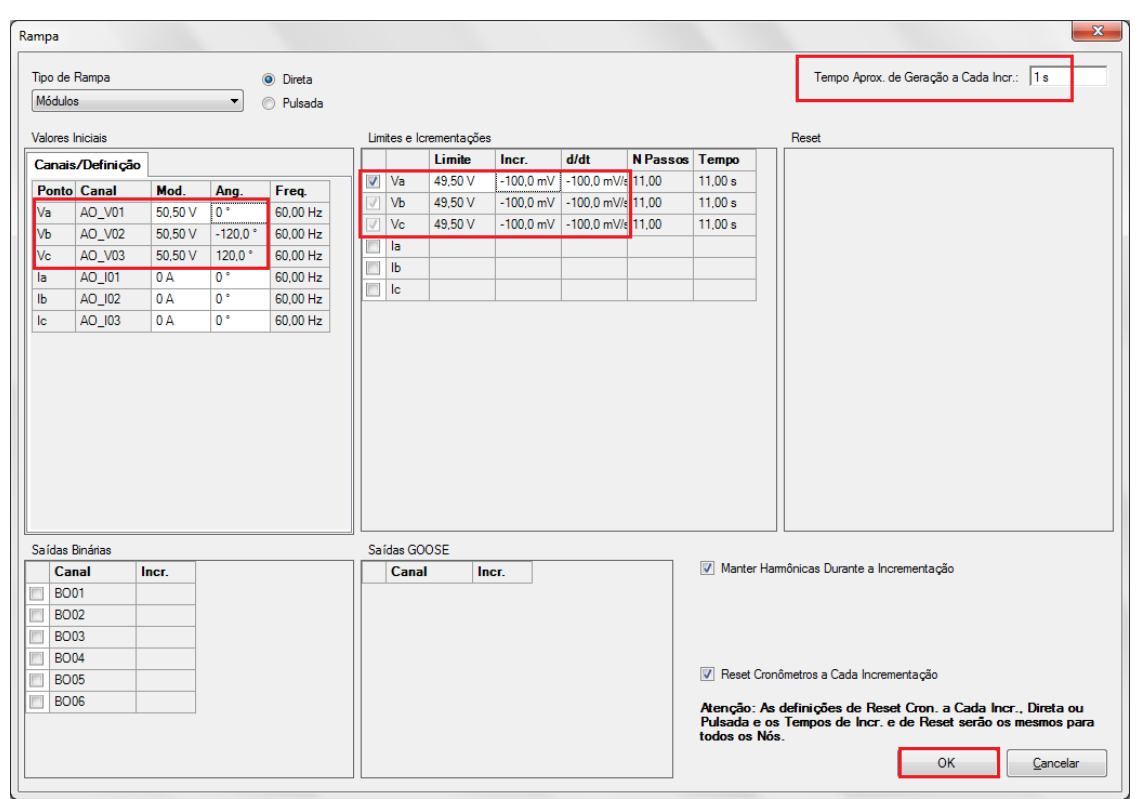

Figura 33

O próximo passo é escolher a interface de parada que nesse caso é a "BIO2" e bloquear a primeira atuação. Inicie a geração clicando no ícone "Iniciar" ou através do atalho "Alt + G".

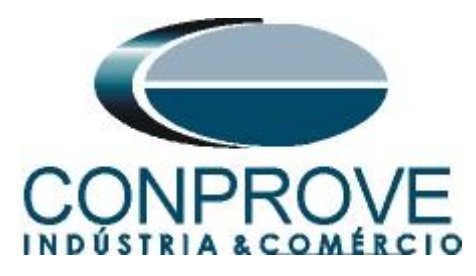

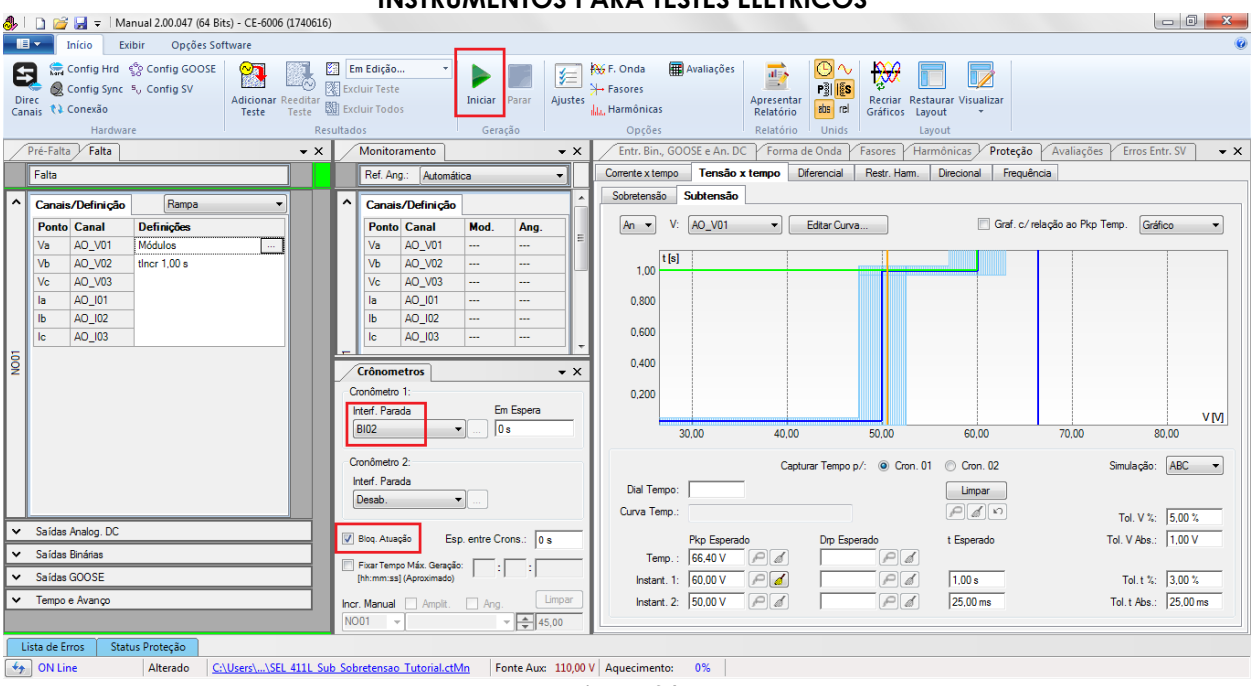

Figura 34

O valor do pick-up encontrado para o elemento 27-2 foi de 49,90V estando dentro da faixa de valores fornecido pelo fabricante. Clique no ícone em destaque para capturar o valor encontrado.

| 🐣   🗋 😅 🚽 =   Manual 2.00.047 (64 Bits) - CE-6006 (174061                                                                                                    | 5)                                                                                                    |                                                                                                    |
|----------------------------------------------------------------------------------------------------|----------------------------------------------------------------------------------------------------|----------------------------------------------------------------------------------------------------|
| Início Exibir Opções Software                                                                                                    |                                                                                                    | 0                                                                                                    |
| Config Hrd 😭 Config GOOSE<br>© Config Sync 🖏 Config SV<br>Direc<br>Canais 🛟 Conexão<br>Hardware R                                                                                                    | Em Edição     Imidar       Excluir Teste     Imidar       Excluir Todos     Geração                                                                                                    | Ye F. Onda       Availações       Image: Comparison of the comparison of the comparison o |
| Pré-Falta Falta - X                                                                                                    | Monitoramento 👻 🗙                                                                                                    | Entr. Bin., GOOSE e An. DC Forma de Onda Fasores Harmônicas Proteção Avaliações Erros Entr. SV 🗸 🗙                                                                                                    |
| Falta                                                                                                    | Ref. Ang.: Automática 👻                                                                                                    | Corrente x tempo Tensão x tempo Diferencial Restr. Harm. Direcional Frequência                                                                                                    |
| ^ Canais/Definição Rampa ▼                                                                                                    | ↑ Canais/Definição                                                                                                    | Sobretensão Subtensão                                                                                                    |
| Ponto Canal Definições                                                                                                    | Ponto Canal Mod. Ang.                                                                                                    | An 🔻 V: AO_V01 💌 Editar Curva 🔲 Graf. c/ relação ao Pkp Temp. Gráfico 💌                                                                                                    |
| Va         AD_V01         M6duice            Vb         AD_V02         tinor 1.00 s            Vc         AD_V03             Ia         AD_102             Ib         AD_102             Ic         AD_013 | Vis         AO_V01         49,90 V         0*           Vis         AO_V02         49,90 V         240,0*           Vic         AO_V03         49,90 V         20,0*           Is         AO_I01             Ib         AO_I02             Conductors | 1,00         t [s]                                                                                                    |
| ✓ Saídas Apalon DC                                                                                                    |                                                                                                    | Curva remp.: Tol. V %: 5.00 %                                                                                                    |
| ✓ Saídas Binárias                                                                                                    | Blog. Atuação Esp. entre Crons.: 0 s                                                                                                    | Pkp Esperado Drp Esperado t Esperado Tol. V Abs.: 1.00 V                                                                                                    |
| ✓ Saídas GOOSE                                                                                                    | Fixar Tempo Máx. Geração:<br>[hh:mm:ss] (Aproximado)                                                                                                    | Instant 1: 60.00 V PA PA 100s Tol t %: 3.00 %                                                                                                    |
| ✓ Tempo e Avanço                                                                                                    | Incr. Manual Amplit. Ang. Limpar                                                                                                    | Instant. 2: 50,00 V 🖉 🖉 P 🖉 25,00 ms Tol. t Abs.: 25,00 ms                                                                                                    |
|                                                                                                    | NO01 👻 👻 45,00                                                                                                    |                                                                                                    |
| Lista de Erros Status Proteção                                                                                                    |                                                                                                    |                                                                                                    |
| ON Line Alterado C:\Users\\SEL 411L S                                                                                                    | ub Sobretensao Tutorial.ctMn Fonte Aux: 110,00 \                                                                                                    | / Aquecimento: 0%                                                                                                    |

Figura 35

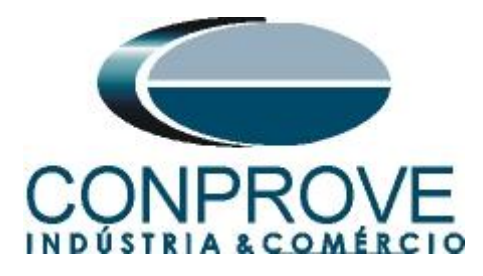

6.5 Teste de pontos do elemento 27-1

Para verificar o tempo de operação do elemento 27-1 deve-se retirar a "*Rampa*" escolhendo a opção "*Direto*" e injetar valores de tensão abaixo do valor de pick-up. Altera a interface de parada para "*BI01*" e bloqueie a primeira atuação. A figura a seguir mostra o valor de 59,00V já capturado e o valor 51,00V para ser capturado.

| ♣    | 🗋 🚰 🚽 =   Manual 2.00.047 (64 Bits) - CE-6006 (1740616)                                                                                                    |                                                                                                    |            |               |            |          |      |                                   |              |               |            |                  |                                  |                      |            |                                    |                                                                                                   |                       |                                |                   |                      |              |          |
|------|----------------------------------------------------------------------------------------------------|----------------------------------------------------------------------------------------------------|------------|---------------|------------|----------|------|-----------------------------------|--------------|---------------|------------|------------------|----------------------------------|----------------------|------------|------------------------------------|---------------------------------------------------------------------------------------------------|-----------------------|--------------------------------|-------------------|----------------------|--------------|----------|
|      | •                                                                                                    | Início Ex                                                                                                    | ibir O     | pções Soft    | ware       |          |      |                                   |              |               |            |                  |                                  |                      |            |                                    |                                                                                                   |                       |                                |                   |                      |              | 0        |
| Di   | Image: Config Hrd     Config Sonc     Image: Config Sonc     Image: Config Sonc <td>jj Ajustes</td> <td>₩<br/>*+•<br/>11.1</td> <td>F. Onda<br/>Fasores<br/>Harmônicas</td> <td><b>()</b></td> <td>Avaliações</td> <td>Apresent<br/>Relatório<br/>Relatório</td> <td>ar<br/>b<br/>b<br/>b<br/>b<br/>b<br/>b<br/>b<br/>b<br/>b<br/>b<br/>b<br/>b<br/>b<br/>b<br/>b<br/>b<br/>b<br/>b<br/>b</td> <td>Recriar F<br/>Gráficos</td> <td>Restaurar Visualizar<br/>Layout</td> <td></td> <td></td> <td></td> |                                                                                                    |            |               |            |          |      |                                   |              |               | jj Ajustes | ₩<br>*+•<br>11.1 | F. Onda<br>Fasores<br>Harmônicas | <b>()</b>            | Avaliações | Apresent<br>Relatório<br>Relatório | ar<br>b<br>b<br>b<br>b<br>b<br>b<br>b<br>b<br>b<br>b<br>b<br>b<br>b<br>b<br>b<br>b<br>b<br>b<br>b | Recriar F<br>Gráficos | Restaurar Visualizar<br>Layout |                   |                      |              |          |
|      | Pré-Falt                                                                                                    | Ta Falta                                                                                                    | -          |               |            | - X      |      | Monitora                          | mento        | - Ocru        | şao        | ▼ X              | Ē                                | Entr. Bin.           | 600        | ISE e An. DO                       | Form                                                                                              | a de Onda             | Fasores                        | Harmônicas / Prot | ecão Avaliaçõe       | s Erros Entr | .SV - X  |
| É    | Falta Ref. Ang.: Automática                                                                                                    |                                                                                                    |            |               |            |          |      |                                   |              |               |            |                  | ŕ                                | Corrente x te        | mpo        | Tensão x                           | tempo                                                                                             | Diferencial           | Restr. Harr                    | m. Direcional F   | requência            |              |          |
| ^    | Canais/Definicão     Disto     A     Canais/Definicão     A                                                                                                    |                                                                                                    |            |               |            |          |      |                                   |              |               |            |                  | Ĩ                                | Sobretensã           | 0 5        | ubtensão                           |                                                                                                   |                       |                                |                   |                      |              |          |
|      | Ponte                                                                                                    | o Canal                                                                                                    | Mod.       | Ang.          | Freq.      |          |      | Ponto                             | Canal        | Mod.          | Ang.       | 7                | L                                | An 🔻                 | V:         | AO_V01                             | •                                                                                                 | Editar Curv           | a                              | 🔲 Gra             | f. c/ relação ao Pkp | Temp. Gráfic | ••••     |
|      | Va<br>Vh                                                                                                    | AO_V01                                                                                                    | 51,00 V    | 0°            | 60,00 Hz   |          |      | Va<br>Vh                          | AO_V01       |               |            | _                | L                                | [                    | t [s]      |                                    |                                                                                                   |                       |                                |                   |                      |              |          |
|      | Vc                                                                                                    | AO_V03                                                                                                    | 51,00 V    | 120,0 °       | 60,00 Hz   |          |      | Vc                                | AO_V03       |               |            |                  | L                                | 1,00                 |            |                                    |                                                                                                   |                       |                                |                   |                      |              |          |
|      | la<br>IL                                                                                                    | Ia         AU_IU1         U A         U *         60,00 Hz         Ia         AO_I01             Ib         AO_I02         0 A         0 *         60,00 Hz         Ib         AO_I02                                                                                                    |            |               |            |          |      |                                   |              |               |            |                  |                                  |                      |            |                                    |                                                                                                   |                       |                                |                   |                      |              |          |
|      |                                                                                                    | Ib         AO_I02         0 A         0 °         60,00 Hz         Ib         AO_I02             Ic         AO_I03         0 A         0 °         60,00 Hz         Ic         AO_I03                                                                                                    |            |               |            |          |      |                                   |              |               |            |                  |                                  | 0,600                |            |                                    |                                                                                                   |                       |                                |                   |                      |              |          |
| N001 |                                                                                                    | Ic         AO_003         0 A         0 *         60.00 Hz          Ic         AO_003             Crônometros         V         Crônometros         V         Cronômetros         V         Cronôme |            |               |            |          |      |                                   |              |               |            | • X              |                                  | 0,400<br>0,200       | 20         |                                    | 40.0                                                                                              | 0                     | 50.00                          |                   | 70.00                | 00           | V[M]     |
|      |                                                                                                    |                                                                                                    |            |               |            |          | Cro  | onômetro<br>terf. Parac<br>Desab. | 2:<br>da     |               |            |                  |                                  | Dial Ten<br>Curva Te | npo:       |                                    | Ca                                                                                                | pturar Tempo          | p/: @ Cror                     | n. 01 Cron. 02    | 70,00                | Simulação:   |          |
| ~    | Saída                                                                                                    | s Analog. DC                                                                                                    |            |               |            |          |      |                                   |              |               |            | _                | L                                |                      |            |                                    |                                                                                                   |                       |                                |                   |                      | Tol. V %:    | 5,00 %   |
| ~    | Saída                                                                                                    | s Binárias                                                                                                    |            |               |            |          |      | bioq. Atuaç                       | au ES        | p. entre Cr   | ons.:  0 : | \$               |                                  | Ter                  | np.:       | нкр Esperad<br>66,40 V             |                                                                                                   | Urp Esp               | erado<br>Pa                    | t Esperado        |                      | TOL V Abs.:  | 1,00 V   |
| ~    | Saída                                                                                                    | Saídas GOOSE [httmm:ss] (Aproximado)                                                                                                    |            |               |            |          |      |                                   |              |               |            |                  | L                                | Instan               | t. 1:      | 60,00 V                            | Pd                                                                                                |                       | Pa                             | f 1.00 s          |                      | Tol. t %:    | 3,00 %   |
| ~    | Tempo                                                                                                    | Tempo e Avanço Incr. Manual Ampit. Ang. Ump                                                                                                    |            |               |            |          |      |                                   |              |               |            |                  |                                  | Instan               | t. 2:      | 50.00 V                            | Pd                                                                                                |                       | Pa                             | f 25,00 ms        |                      | Tol.t Abs.:  | 25.00 ms |
|      | ista de E                                                                                                    | Erros Stat                                                                                                    | us Proteçã | io            |            |          |      |                                   | 1            |               |            | ,00              |                                  |                      |            |                                    |                                                                                                   |                       |                                |                   |                      |              |          |
| 49   | ON L                                                                                                    | ine                                                                                                    | Altera     | do <u>C:\</u> | Users\\SEL | 411L Sub | Sobr | retensao                          | Tutorial.ctl | <u>Vin</u> Fo | onte Aux:  | 110,00           | v                                | Aquecimen            | to:        | 0%                                 |                                                                                                   |                       |                                |                   |                      |              |          |

Figura 36

Verifica-se que os tempos de operação estão dentro da tolerância fornecida pelo fabricante.

#### 6.6 Teste de pontos do elemento 27-2

Para verificar o tempo de operação do elemento 2 deve-se escolher a "*BI02*" e testar pontos com valores de tensão abaixo do pick-up do 27-2. A figura a seguir mostra o valor de 49,00V já capturado e o valor de 41,00V ainda não capturado.

### OBS: Lembre-se de sempre bloquear a primeira atuação.

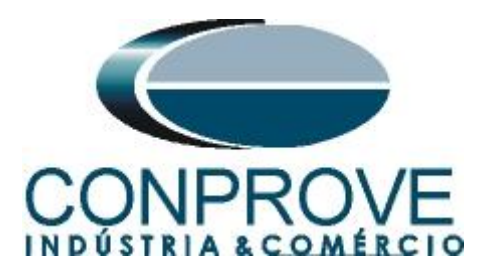

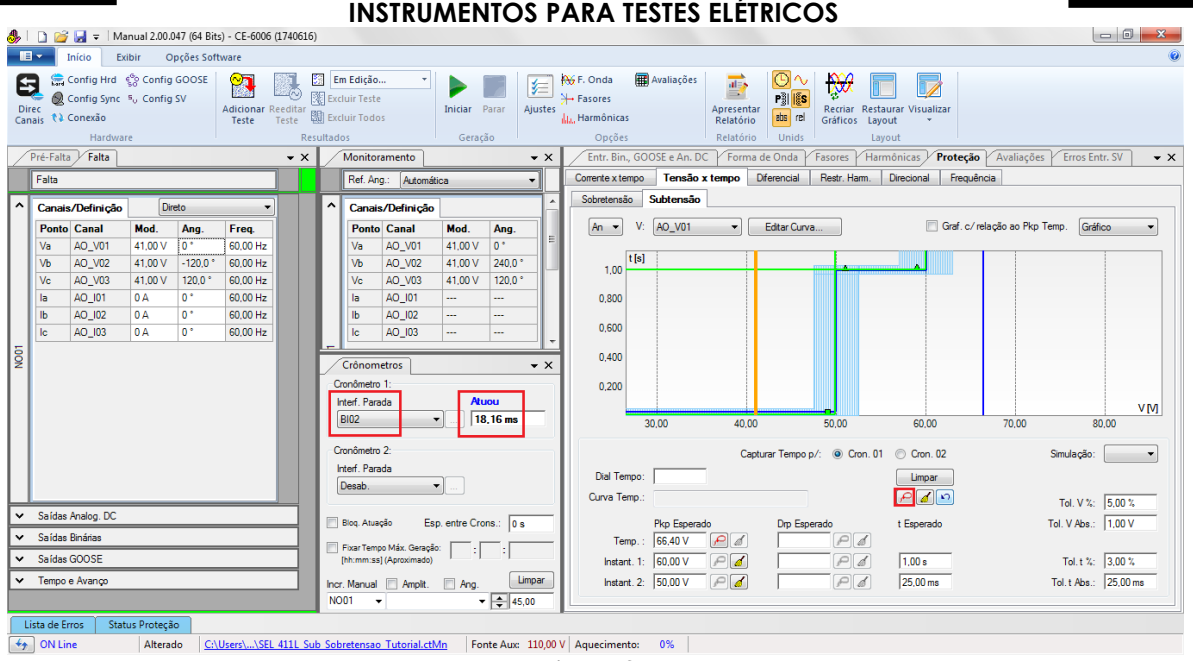

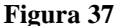

Verifica-se que os tempos de operação estão dentro da tolerância dada pelo fabricante.

#### 6.7 Tela "Tensão x Tempo" > "Sobretensão"

Clique na aba "Proteção > Tensão x tempo >Sobretensão" para que os dados ajustados no relé sejam configurados no software. Em seguida ao lado da tensão "V" escolha um nó como referencia, neste caso "AO V01". Somente após a escolha do nó é que os campos para ajuste da função 59 ficam ativos.

| 🤣   🗋 🗃 🚽 =   Manual 2.00.047 (64 Bits) - CE-6006 (1740616                                                                                                    | )                                                                                                    |                                                                                                    |                                                                              |
|----------------------------------------------------------------------------------------------------|----------------------------------------------------------------------------------------------------|----------------------------------------------------------------------------------------------------|------------------------------------------------------------------------------|
| Início Exibir Opções Software                                                                                                    |                                                                                                    |                                                                                                    |                                                                              |
| Config Hrd & Config GOOSE<br>Q Config Sync %, Config SV<br>Canais % Config Sync %, Config SV<br>Hardware                                                                                                    | Image: Second second second | %6/F. Onda     Image: Availações       + Fasores     Parménicas       La Harménicas     Apresentar<br>Relatório       Opcides     Relatório | ar Visulizar<br>tut                                                          |
| Pré-Falta Falta - X                                                                                                    | Monitoramento - X                                                                                                    | Entr. Bin., GOOSE e An. DC Forma de Onda Fasores Harme                                                                                      | ônicas / Proteção / Avaliações / Erros Entr. SV - 🗙                          |
| Falta                                                                                                    | Ref. Ang.: Automática 🗸                                                                                                    | Corrente x tempo Tensão x tempo Diferencial Restr. Harm.                                                                                    | Virecional Frequência                                                        |
|                                                                                                    |                                                                                                    | Sobretensão Subtensão                                                                                                    |                                                                              |
| Entropy         Control         Control <t< th=""><th>Cristor verting of<br/>Ponto Caral         Mod. Ang.<br/>100 V 100 V 100 V 100 V<br/>V 40_V03 41.00 V 1020 V<br/>V 40_V03 41.00 V 1020 V<br/>Ib 40_V03         I           Cristornetros         • x           Cristornetros         • x           Condmetro 1:<br/>Intel Pauda         10.16 mm           Intel Pauda         10.16 mm           Condmetro 2:<br/>Intel Pauda         10.16 mm</th><th>An         V:         AO_V01         Exter Curve           1.00        </th><th>© Gref. c/relação ao Pap Temp. Gréfico •<br/>2.00<br/>Oran. 12<br/>Sinulação: •</th></t<> | Cristor verting of<br>Ponto Caral         Mod. Ang.<br>100 V 100 V 100 V 100 V<br>V 40_V03 41.00 V 1020 V<br>V 40_V03 41.00 V 1020 V<br>Ib 40_V03         I           Cristornetros         • x           Cristornetros         • x           Condmetro 1:<br>Intel Pauda         10.16 mm           Intel Pauda         10.16 mm           Condmetro 2:<br>Intel Pauda         10.16 mm                                                                                                    | An         V:         AO_V01         Exter Curve           1.00                                                                             | © Gref. c/relação ao Pap Temp. Gréfico •<br>2.00<br>Oran. 12<br>Sinulação: • |
| Saidas Analog DC                                                                                                    |                                                                                                    | Curva Temp.:                                                                                                    | Pd 10 Tol. V %: 5,00 %                                                       |
| ✓ Saídas Binárias                                                                                                    | Biog. Atuação Esp. entre Crons.: 0 s                                                                                                    | Pkp Esperado Drp Esperado                                                                                                    | t Esperado Tol. V Abs.: 500,00 mV                                            |
| ✓ Saidas GOOSE                                                                                                    | Fixar Tempo Máx. Geração: : : : :                                                                                                    |                                                                                                    | Tel t %: 500 %                                                               |
| ✓ Tempo e Avanço                                                                                                    | Incr. Manual Amplit. Ang. Limpar<br>N001                                                                                                    |                                                                                                    | Tel. t Abs.: 10,00 ms                                                        |
| Lista de Erros Status Proteção                                                                                                    |                                                                                                    |                                                                                                    |                                                                              |
| ON Line     Alterado     C:\Users\\SEL 411L Su                                                                                                    | b Sobretensao Tutorial.ctMn Fonte Aux 110,00 V                                                                                                    | Aquecimento: 0%                                                                                                    |                                                                              |
|                                                                                                    | Fis                                                                                                    | gura 38                                                                                                    |                                                                              |

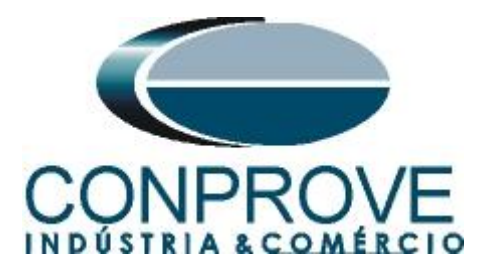

## 6.8 Ajustes Gerais 59

De acordo com os ajustes do software "*AcSELerator*" insere-se esses valores no software "*Manual*". Sendo pick-up do elemento temporizado igual a  $66,4V(V_{nominal}/1,73)$ , pick-up do elemento 59-1 igual a 70,0V com tempo de atuação igual a 1,0s (60 ciclos) e pick-up do elemento 59-2 igual a 80,0V com tempo de 0,0s.

Existem ainda campos onde devem ser inseridas as tolerâncias, absoluta e relativa tanto de tensão como de tempo. Esses valores são retirados do apêndice A.2. Existe ainda um campo onde o tipo de simulação é requerido, sendo possível monofásica-terra, bifásica e trifásica.

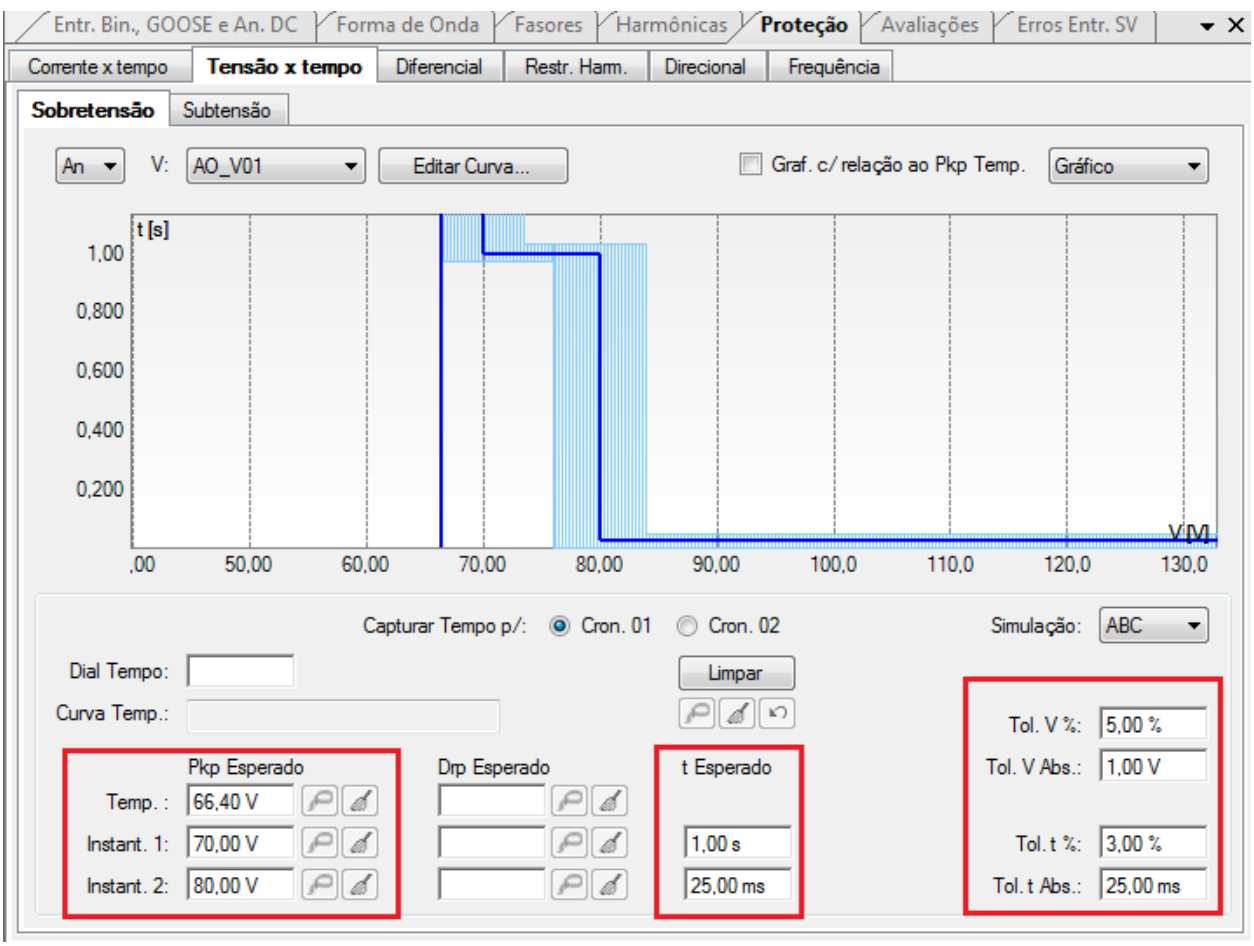

Figura 39

# 6.9 Teste do pick-up do elemento temporizado 59-1

Para o teste de pick-up utiliza-se uma rampa para incrementar o valor de tensão. Para isso escolha nas abas "*Falta* > N01", a opção "*Rampa*" e clique no ícone destacado.

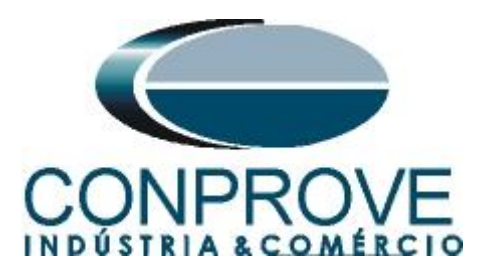

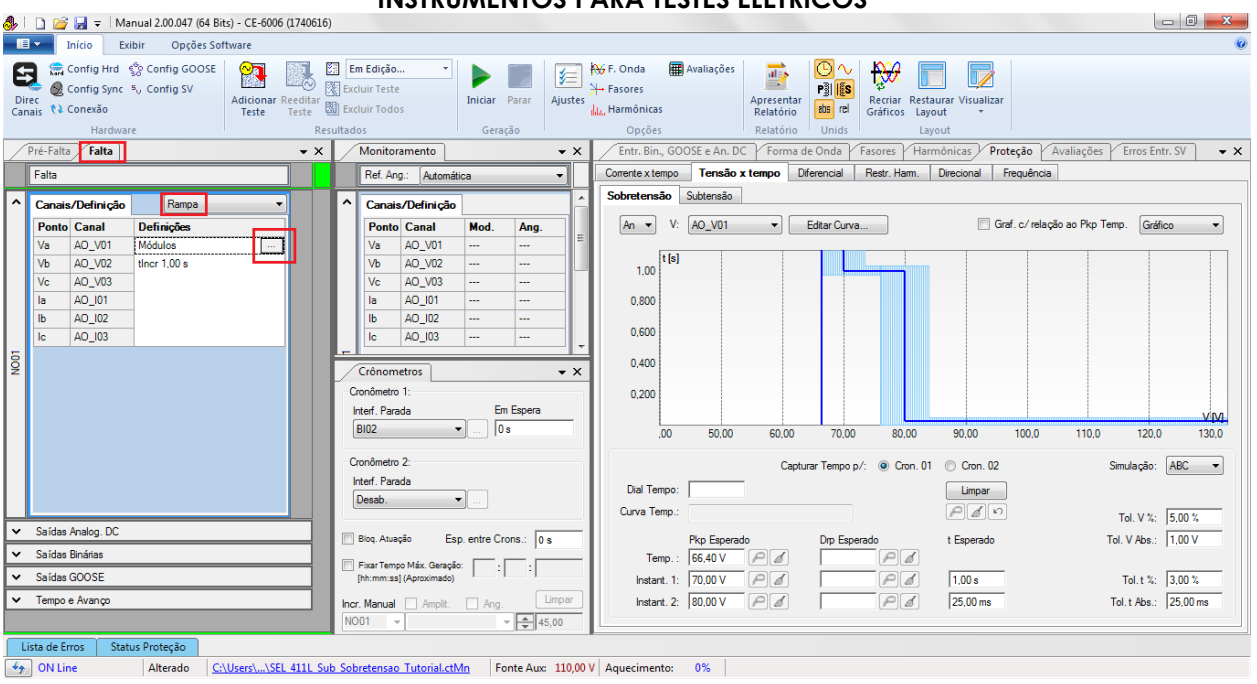

Figura 40

Para o valor inicial ajuste 69,50V, para valor limite 70,50V, com incremento de 100mV e tempo de 2,0s.

| R  | ampa                 |            |         |          |                                             |              |            |            |          |            |          |                                          | ×                                                                                                    |
|----|----------------------|------------|---------|----------|---------------------------------------------|--------------|------------|------------|----------|------------|----------|------------------------------------------|----------------------------------------------------------------------------------------------------|
|    | Tipo de l<br>Módulo: | Rampa<br>s |         | •        | <ul> <li>Direta</li> <li>Pulsada</li> </ul> |              |            |            |          |            |          |                                          | Tempo Aprox. de Geração a Cada Incr.: 2 s                                                                                       |
|    | Valores I            | niciais    |         |          |                                             | Lim          | ites e Icr | ementações |          |            |          |                                          | Reset                                                                                                    |
|    | Canais               | /Definição | ]       |          |                                             |              |            | Limite     | Incr.    | d/dt       | N Passos | Тетро                                    |                                                                                                    |
| Ш  | Ponto                | Canal      | Mod.    | Ang.     | Frea.                                       | -            | Va         | 70,50 V    | 100,0 mV | 50,00 mV/s | 11,00    | 22,00 s                                  |                                                                                                    |
| Ш  | Va                   | AO V01     | 69,50 V | 0 °      | 60,00 Hz                                    | $\checkmark$ | Vb         | 70,50 V    | 100,0 mV | 50,00 mV/s | 11,00    | 22,00 s                                  |                                                                                                    |
| Л  | Vb                   | AO_V02     | 69,50 V | -120,0 ° | 60,00 Hz                                    | $\checkmark$ | Vc         | 70,50 V    | 100,0 mV | 50,00 mV/s | 11,00    | 22,00 s                                  |                                                                                                    |
| Ш  | Vc                   | AO_V03     | 69,50 V | 120,0 °  | 60,00 Hz                                    |              | la         |            |          |            |          |                                          |                                                                                                    |
| Ш  | la                   | AO_I01     | 0 A     | 0°       | 60,00 Hz                                    |              | lb         |            |          |            |          |                                          |                                                                                                    |
| Ш  | lb                   | AO_102     | 0 A     | 0°       | 60,00 Hz                                    |              | lc         |            |          |            |          |                                          |                                                                                                    |
|    | lc                   | AO_103     | 0 A     | 0°       | 60,00 Hz                                    |              |            |            |          |            |          |                                          |                                                                                                    |
|    | Saídas E             | Sinárias   |         |          |                                             | Sai          | idas GO(   | DSE        |          |            |          | (7) Mantas U                             |                                                                                                    |
|    | Car                  | nal I      | ncr.    |          |                                             |              | Canal      | In         | CT.      |            |          | Manter H                                 | amönicas Durante a Incrementação                                                                                                |
|    | BOO                  | 01         |         |          |                                             |              |            |            |          |            |          |                                          |                                                                                                    |
| H  | BOU                  | 02         |         |          |                                             |              |            |            |          |            |          |                                          |                                                                                                    |
| lŀ | BOU                  | J3<br>M    |         |          |                                             |              |            |            |          |            |          |                                          |                                                                                                    |
| H  | BOO                  | 15         |         |          |                                             |              |            |            |          |            |          | Reset Cro                                | onômetros a Cada Incrementação                                                                                                  |
|    | BOC                  | 06         |         |          |                                             |              |            |            |          |            |          | Atenção: A<br>Pulsada e o<br>todos os No | s definições de Reset Cron. a Cada Incr., Direta ou<br>os Tempos de Incr. e de Reset serão os mesmos para<br>ós.<br>OK Qancelar |

Figura 41

Rua Visconde de Ouro Preto, 77 - Bairro Custódio Pereira - Uberlândia – MG - CEP 38405-202<br/>Fone (34) 3218-6800Fone (34) 3218-6800Fax (34) 3218-6810Home Page: www.conprove.com.br-E-mail: conprove@conprove.com.br

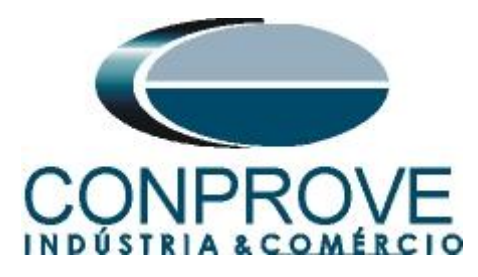

Altere a interface de parada que nesse caso é a "BIO3" e inicie a geração clicando no ícone "Iniciar" ou através do atalho "Alt + G".

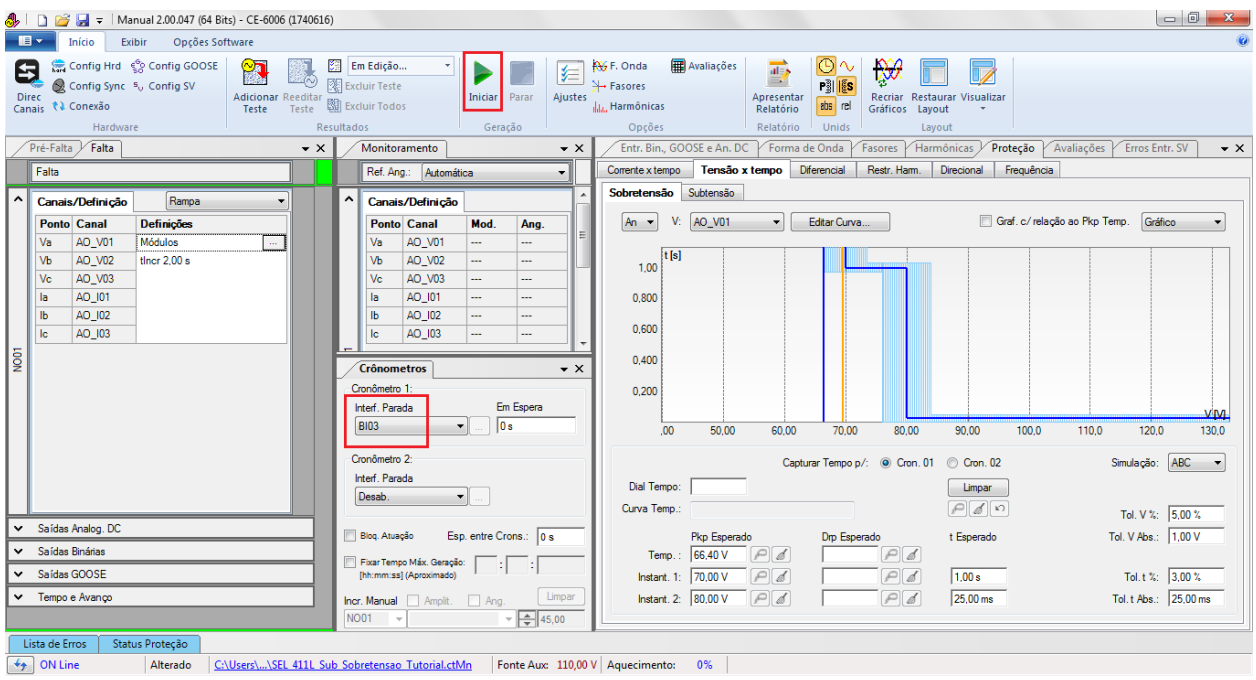

Figura 42

Para visualizar os valores que estão sendo gerado clique em "N01" dentro da aba "Monitoramento". Após a atuação clique no ícone em destaque para capturar o ponto.

| 🐉 📋 🚰 🛃 🗢 🕅 Manual 2.00.047 (64 Bits) - CE-6006 (1740616                   | 5)                                                                                                    |                                                                                                    |
|----------------------------------------------------------------------------|----------------------------------------------------------------------------------------------------|----------------------------------------------------------------------------------------------------|
| Início Exibir Opções Software                                              |                                                                                                    | 0                                                                                                    |
| Config Hrd & Config GOOSE<br>Direc<br>Canais & Conerão<br>Hardware         | Em Edição     Image: Secturir Teste       Excluir Todos     Iniciar Parar       Sultados     Geração          | Ye F. Onda       Availações       Image: Comparison of the comparison of the comparison o |
| Pré-Falta Falta 🗸 🗙                                                        | Monitoramento - X                                                                                             | Entr. Bin., GOOSE e An. DC Forma de Onda Fasores Harmônicas Proteção Avaliações Erros Entr. SV 💌 🗙                                                                                                    |
| Falta                                                                      | Ref. Ang.: Automática 👻                                                                                       | Corrente x tempo Tensão x tempo Diferencial Restr. Harm. Direcional Frequência                                                                                                    |
| ↑ Capais/Definicão Bamoa ▼                                                 | ↑ Canais/Definicão                                                                                            | Sobretensão Subtensão                                                                                                    |
| Ponto Canal         Definições           Va         AO_V01         Módulos | Ponto         Canal         Mod.         Ang.           Va         AO_V01         70.00 V         0 *         | An v V: AO_V01 v Editar Curva Graf c/ relação ao Pkp Temp. Gráfico v                                                                                                    |
| Vb         AO_V02         tincr 2.00 s           Vc         AO_V03         | Vb         AO_V02         70,00 V         240,0 °           Vc         AO_V03         70,00 V         120,0 ° | 1.00 <sup>t</sup> [6]                                                                                                    |
| Ia AO_101<br>Ib AO_102                                                     | Ia AO_I01<br>Ib AO_I02<br>Ic AO_I03                                                                           | 0.800                                                                                                    |
| 100N                                                                       | Crônometros + X                                                                                               | 0.400                                                                                                    |
|                                                                            | Cronômetro 1:<br>Interf. Parada Atuou                                                                         | 0.200                                                                                                    |
|                                                                            | Cronômetro 2:                                                                                                 | .00 50.00 60.00 70.00 80.00 90.00 100.0 110.0 120.0 130.0<br>Capturar Tempop∕: @ Cron. 01 ◯ Cron. 02 Simulação: ABC ▼                                                                                                    |
|                                                                            | Interf. Parada<br>Desab.                                                                                      | Dial Tempo:                                                                                                    |
| ✓ Saídas Analog. DC                                                        |                                                                                                    |                                                                                                    |
| ✓ Saídas Binárias                                                          | Esp. entre Crons.: 0 s                                                                                        | rkp Esperado Up Esperado t Esperado Tol. V Abs.: 1,00 V                                                                                                    |
| ✓ Saídas GOOSE                                                             | Fixar Tempo Máx. Geração: : : :<br>[hh:mm:ss] (Aproximado)                                                    | Instant. 1: 70,00 V P J 1,00 s Tol. t %: 3,00 %                                                                                                    |
| ✓ Tempo e Avanço                                                           | Incr. Manual Amplt. Ang. Limpar<br>NO01 V V 45,00                                                             | Instant. 2: 80.00 V Par 25.00 ms Tol. t Abs.: 25.00 ms                                                                                                    |
| Lista de Erros Status Proteção                                             |                                                                                                    |                                                                                                    |
| ON Line     Alterado <u>C:\Users\\SEL 411L St</u>                          | ub Sobretensao Tutorial.ctMn Fonte Aux: 110,00 V                                                              | / Aquecimento: 0%                                                                                                    |
|                                                                            | Fi                                                                                                    | oura 43                                                                                                    |

r igura 43

Rua Visconde de Ouro Preto, 77 - Bairro Custódio Pereira - Uberlândia - MG - CEP 38405-202 Fone (34) 3218-6800 Fax (34) 3218-6810 E-mail: conprove@conprove.com.br Home Page: www.conprove.com.br -

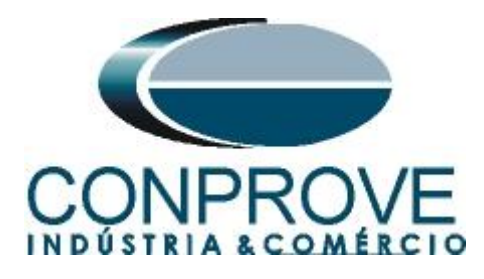

Nesse caso o pickup encontrado foi de 70,00V exatamente o valor parametrizado no relé.

### 6.10 Teste do pick-up do elemento temporizado 59-2

Clique na aba *"Falta"* e no ícone *"..."* e insira um valor inicial de 79,50V, valor limite de 80,50V, com o incremento de 100,0mV e o tempo de 1,0s.

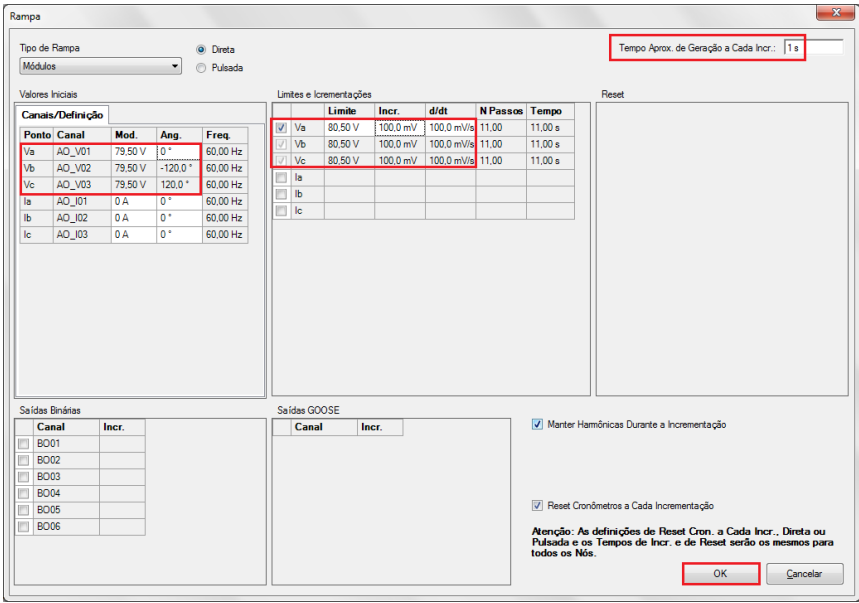

Figura 44

O próximo passo é escolher a interface de parada que nesse caso é a "*BI04*" e iniciar a geração clicando no ícone "*Iniciar*" ou através do atalho "*Alt* + G".

| A.          | 📄 📸 🛃 👳 Manual 2.00.047 (64 Bits) - CE-6006 (1740616)                                                                                     |                                                                                                    | ×             |  |  |  |  |  |  |
|-------------|----------------------------------------------------------------------------------------------------|----------------------------------------------------------------------------------------------------|---------------|--|--|--|--|--|--|
| Ĩ           | Início Exibir Opções Software                                                                                                    |                                                                                                    | 0             |  |  |  |  |  |  |
| 6           | Config Hrd & Config GOOSE<br>Config Sync 3., Config SV<br>anais 12 Conexão<br>Hardware                                                    | Image: Text de Columbra       Image: Text de Columbra       Image: Text de Columbra <th></th> |               |  |  |  |  |  |  |
|             | Pré-Falta - X                                                                                                    | Monitoramento + X / Entr. Bin. GOOSE e An. DC / Forma de Onda / Fasores / Harmônicas / Proteção / Avaliações / Erros Entr. SV                                                                                                    | ▼ X           |  |  |  |  |  |  |
| É           | Falta                                                                                                    | Ref. Ang. Automática V Corrente x tempo Tensão x tempo Diferencial Restr. Ham. Directonal Frequência                                                                                                    |               |  |  |  |  |  |  |
|             |                                                                                                    | Sobretensão Subtensão                                                                                                    |               |  |  |  |  |  |  |
| N001        | Lonaci/Uterrigos         (restp3         v           Pento Canal         Definições         v           Va         AQ_V01         Módelae | Cronometros         ×         AQ_V01         Ester Curva         Graf - / relação ao Pep Temp.         Gráfico           100         160         0.600         0.000         10.0         110.0         120.0         1           Crónometros         ×         0.600         70.00         80.00         90.00         100.0         110.0         120.0         1           Inferições         0.600         70.00         80.00         90.00         100.0         100.0         120.0         1           Condente 1         Em Espera         0.0         50.00         60.00         70.00         80.00         90.00         100.0         100.0         120.0         1           Condente 2:         Capturar Tempo p/: @ Cro. 01         Cro. 02         Simulação:         ABEC                                                                                                    | VIM.<br>130.0 |  |  |  |  |  |  |
| <pre></pre> | Saldas Analog DC     Saldas Brañas     Saldas GOOSE                                                                                       | Interf. Pands         Dal Tempo:         Linger           Deab.          Curve Temp:            Tol. V %: 500 %           Des Auselo         Esp. entre Crons::         0 s          Rxp Expendo         Dip Expendo         Tol. V %: 500 %           Pase Tempo Mác. Gesplo::         ::         :         :         Dio 0 V P d         P d         Tol. V %: 500 %           Pase Tempo Mác. Gesplo::         ::         :         :         :         :         :         :         :         :         :         :         :         :         :         :         :         :         :         :         :         :         :         :         :         :         :         :         :         :         :         :         :         :         :         :         :         :         :         :         :         :         :         :         :         :         :         :         :         :         :         :         :         :         :         :         :         :         :         :         :         :         :         :         :         :         :         :         :                                                                                                             |               |  |  |  |  |  |  |
| Ľ           | r Tempo e Avanço                                                                                                    | ho: Manual Arpit. Arg. Umpar<br>NO01 v v x 4 45.00 km 225.00 m Tol.t Abs: 25.00 m                                                                                                    | 15            |  |  |  |  |  |  |
|             | Lista de Erros Status Proteção                                                                                                    |                                                                                                    |               |  |  |  |  |  |  |
| 4           | Solution Alterado CAUsers)/SEL 411L Sub Sobretensao Tutorial.ct/Mn Fonte Aux: 110,00 V   Aquecimento: 0%                                  |                                                                                                    |               |  |  |  |  |  |  |
|             | Figure 45                                                                                                    |                                                                                                    |               |  |  |  |  |  |  |

Figura 45

Rua Visconde de Ouro Preto, 77 - Bairro Custódio Pereira - Uberlândia – MG - CEP 38405-202<br/>Fone (34) 3218-6800Fone (34) 3218-6800Fax (34) 3218-6810Home Page: www.conprove.com.br-E-mail: conprove@conprove.com.br

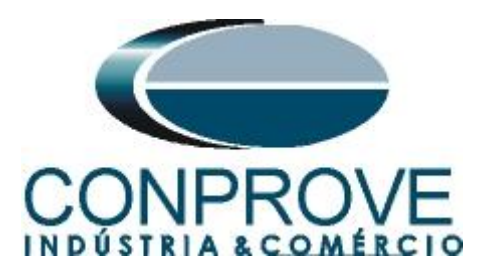

O valor do pick-up encontrado para o elemento 59-2 foi de 80,00V exatamente o valor parametrizado no relé.

| 🦺   🗋 🧉 🚽 =   Manual 2.00.047 (64 Bits) - CE-6006 (174061                                                                                                    | 6)                                                                                                    |                                                                                                    |  |  |  |  |  |  |  |
|----------------------------------------------------------------------------------------------------|----------------------------------------------------------------------------------------------------|----------------------------------------------------------------------------------------------------|--|--|--|--|--|--|--|
| Início Exibir Opções Software                                                                                                    |                                                                                                    | 0                                                                                                    |  |  |  |  |  |  |  |
| Canais Contrig Svic Ry Config GOOSE                                                                                                    | Em Edição     Iniciar     Parar       Excluir Teste     Iniciar     Parar       Excluir Todos     Geração                                                                                                    | Swife F. Onda     Image: Availaçães     Image: Swife Fastores       H- Fastores     Apresentar       La Harmônicas     Apresentar       Opções     Relatório       Objes     Relatório                             |  |  |  |  |  |  |  |
| Pré-Falta Falta 🗸 🗙                                                                                                    | Monitoramento 👻 🗙                                                                                                    | Entr. Bin., GOOSE e An. DC Forma de Onda Fasores Harmônicas Proteção Avaliações Erros Entr. SV 🗸 🗙                                                                                                    |  |  |  |  |  |  |  |
| Falta                                                                                                    | Ref. Ang.: Automática -                                                                                                    | Corrente x tempo Tensão x tempo Diferencial Restr. Harm. Direcional Frequência                                                                                                    |  |  |  |  |  |  |  |
|                                                                                                    |                                                                                                    | Sobretensão Subtensão                                                                                                    |  |  |  |  |  |  |  |
| Ponto         Canal         Definição         Rampa         v           Va         AO_V01         Módulos            Va         AO_V02         ther 1.00 s            Va         AO_U01             Ia         AO_U01             Va         AO_U02 | Canais/Definição           Va         AO_V01         80.00 V         0*           Va         AO_V01         80.00 V         240.0*           Va         AO_V03         80.00 V         240.0*           Ia         AO_U03         80.00 V         240.0*           Ia         AO_U03         80.00 V         120.0*           Ia         AO_U03         80.00 V         120.0*           Ib         AO_U03                                                                                                    | An • V: AO_V01 • Editar Curva Graf. c/ relação ao Pkp Temp. Graft.co •<br>1000<br>1000<br>0.600<br>0.400<br>0.200                                                                                                  |  |  |  |  |  |  |  |
| Saidas Analog, DC     Saidas Bináriaa     Saidas Bináriaa     Saidas GOOSE     Tempo e Avanço                                                                                                    | BIQ4     Image: Condention 2:       Interf. Parada       Desab:       Image: Desab       Bioq Ataxplo       Esp. entre Crons:       Image: Desab       Image: Desab | .00       50.00       60.00       70.00       80.00       90.00       100.0       110.0       120.0       130.0         Capturar Tempo p/: @ Con. 01       Ocn. 02       Simulação:       ABC ●         Dal Tempo: |  |  |  |  |  |  |  |
| ON Line     Alterado     C\Userc\\SEL 4111 S                                                                                                    | ub Sobretensao Tutorial.ctMn Fonte Auro 110.001                                                                                                    | Aquecimento: 0%                                                                                                    |  |  |  |  |  |  |  |
| Figura 46                                                                                                    |                                                                                                    |                                                                                                    |  |  |  |  |  |  |  |

### 6.11 Teste de pontos do elemento 59-1

Para verificar o tempo de operação do elemento 59-1 deve-se retirar a "*Rampa*" escolhendo a opção "*Direto*" e injetar valores de tensão acima do valor de pick-up. Alterar a interface de parada para "*BI03*". A figura a seguir mostra o valor de 71,00V já capturado e o valor 79,00V para ser capturado.

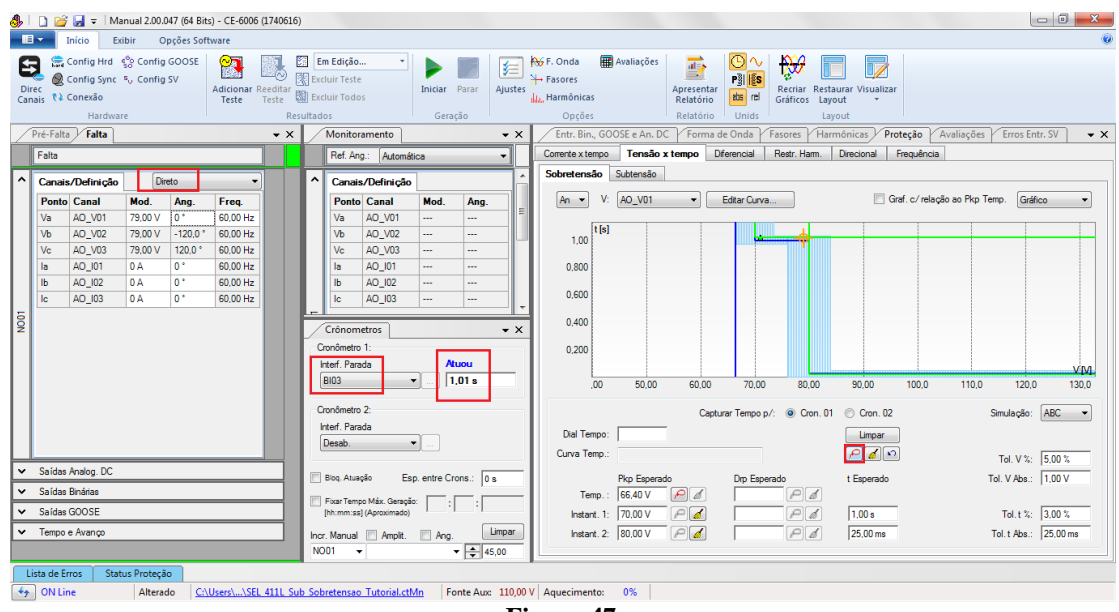

Figura 47

Rua Visconde de Ouro Preto, 77 - Bairro Custódio Pereira - Uberlândia – MG - CEP 38405-202<br/>Fone (34) 3218-6800Fone (34) 3218-6800Fax (34) 3218-6810Home Page: www.conprove.com.br-E-mail: conprove@conprove.com.br

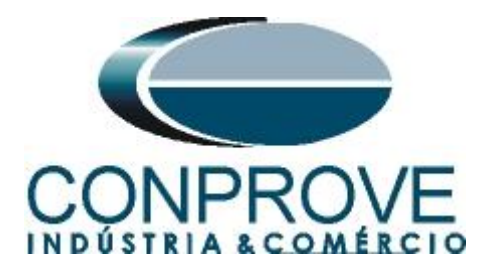

Verifica-se que os tempos de operação estão dentro da tolerância fornecida pelo fabricante.

## 6.12 Teste de pontos do elemento 59-2

Para verificar o tempo de operação do elemento 59-2 deve-se escolher a "*BI04*" e testar pontos com valores de tensão acima do pick-up. A figura a seguir mostra o valor de 81,00V já capturado e o valor de 89,0V ainda não capturado.

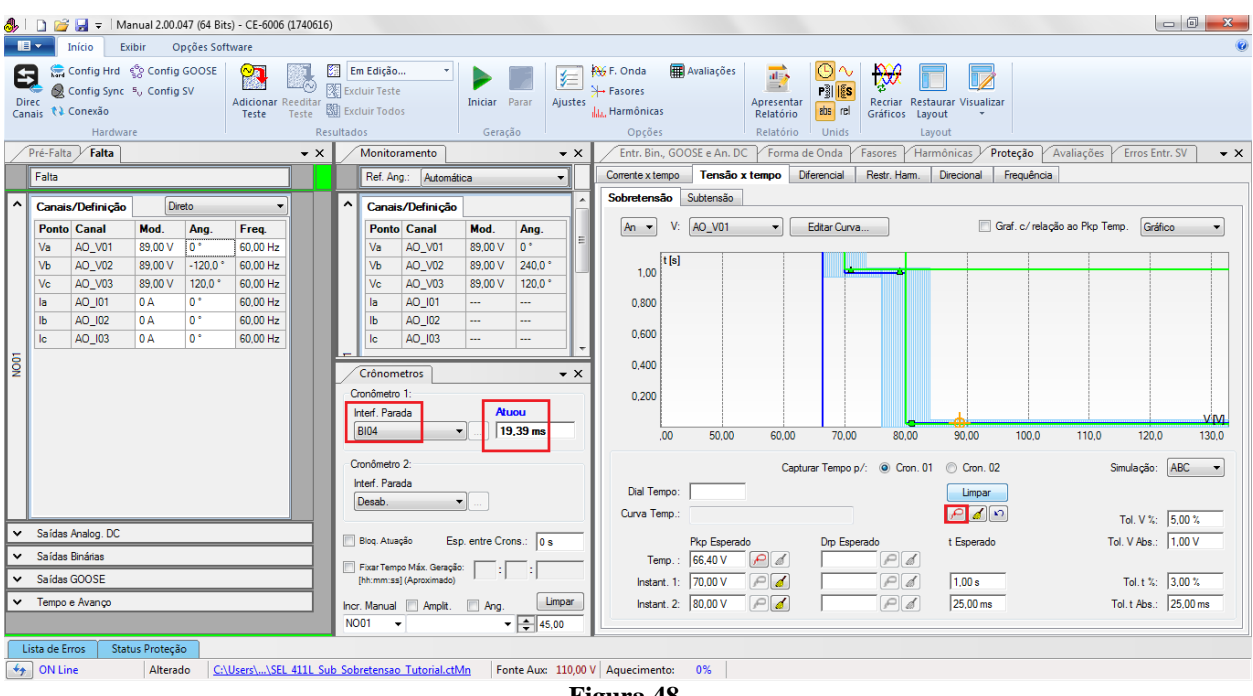

Figura 48

Verifica-se que os tempos de operação estão dentro da tolerância fornecida pelo fabricante do relé.

### 7. Relatório

Ao final do teste pode-se solicitar um relatório automático, basta clicar no ícone ilustrado abaixo ou utilizar o atalho "Ctrl + R".

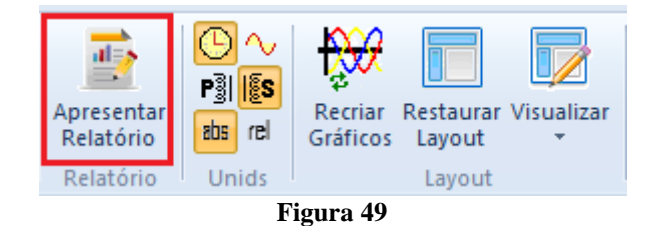

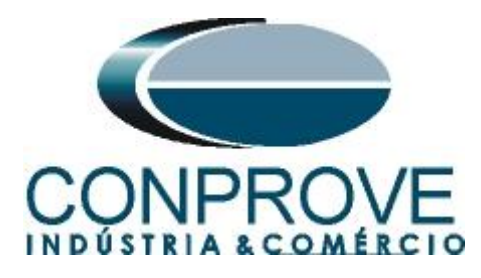

Ao solicitar o relatório abre-se uma tela onde o usuário escolhe as informações que devem ser mostradas no relatório.

| 🔋 Configurar Apresentação                                                                                                    |
|----------------------------------------------------------------------------------------------------|
| Língua Português Pt-BR 🔻                                                                                                    |
| <ul> <li>Todos</li> <li>Dados Gerais do Teste</li> <li>Dados Gerais do Dispositivo Testado</li> <li>Local de Instalação</li> <li>Valores de Referência</li> <li>Configuração do Hardware</li> <li>Valores</li> <li>Resultados do Teste</li> <li>Notas e Observações</li> <li>Figuras Explicativas</li> <li>Check List</li> <li>Conexões</li> </ul> |
| Ok Cancelar                                                                                                    |

Figura 50

| I i i i i i i i i i i i i i i i i i i i                                                                                                    |   |
|----------------------------------------------------------------------------------------------------|---|
| Visualizar Impressão                                                                                                    | 0 |
| Lingvininir Configuração<br>Ingvininir Configuração<br>Exportar para Exportar<br>Ingvininir Exportar<br>Ingvininir Exportar<br>Ingvinin Exportar<br>Ingvininir Exportar |   |
| Imprimit       Exportiar       Zoom       Visualização       Fechar         Imprimit       Exportiar       Zoom       Fechar         Imprimit       Imprimit       Exportiar       Imprimit         Imprimit       Exportiar       Imprimit       Imprimit         Imprimit       Exportiar       Imprimit       Imprimit         Imprimit       Exportiar       Imprimit       Imprimit         Imprimit       Exportiar       Imprimit       Imprimit       Imprimit         Imprimit       Exportiar       Imprimit       Imprimit       Imprin       Imprimit       Imprimit <td></td>                                                                                                    |   |
| Endereço: Kua Visconde de Ouro Perto IV /5 - Bairro Custodio Pereira<br>Cidade: Uberlândia; Estado: MG                                                                                                    |   |

Figura 51

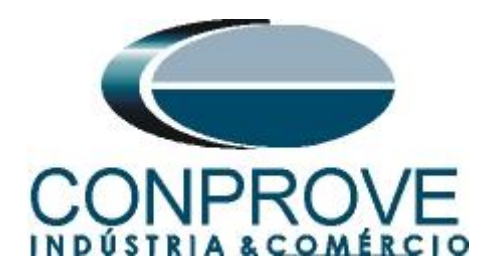

# **APÊNDICE A**

# A.1 Designações de terminais

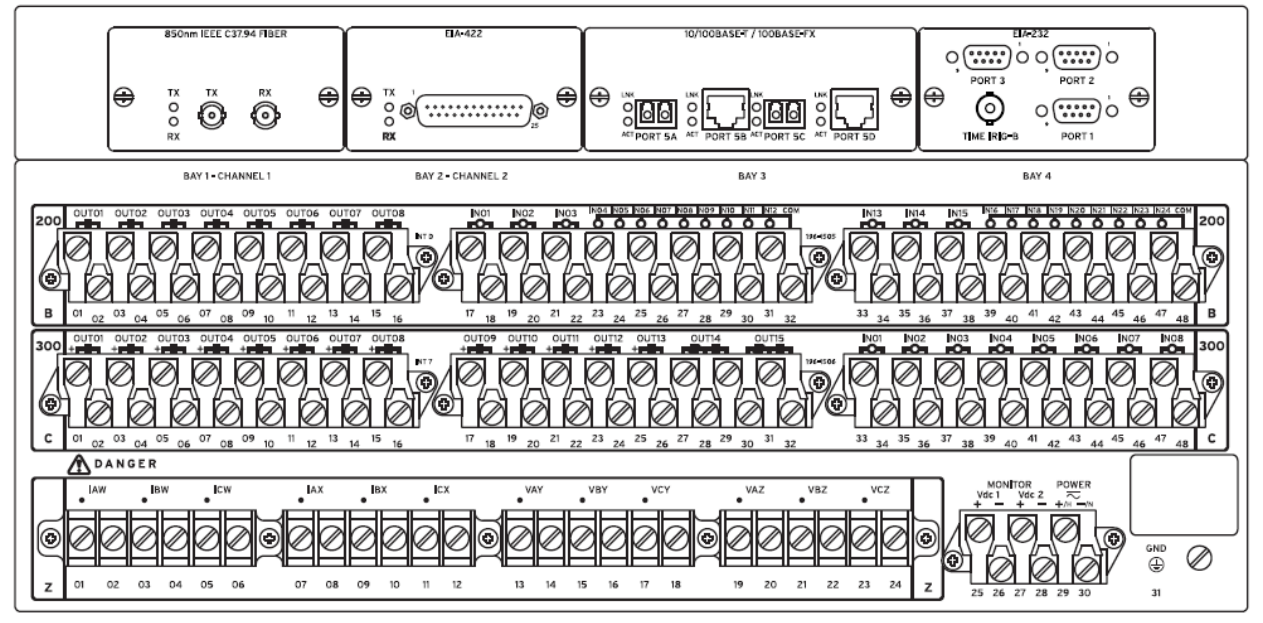

Figura 52

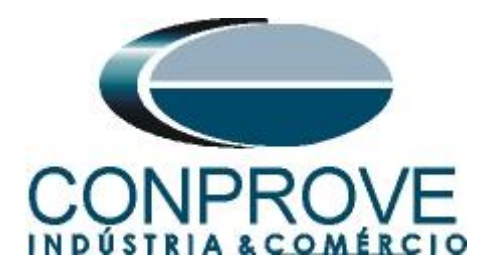

# A.2 Dados Técnicos

# Under- and Overvoltage Elements

| Pickup Ranges:           | Phase elements: 1–200 V secondary,<br>1 V steps         |  |
|--------------------------|---------------------------------------------------------|--|
| Phase-to-Phase Elements: | $1.0300.0~\mathrm{V}$ secondary, $0.1~\mathrm{V}$ steps |  |
| Accuracy (Steady State): | $\pm 1$ V plus $\pm 5\%$ of setting                     |  |
| Transient Overreach:     | <5% of pickup                                           |  |

# **APÊNDICE B**

Equivalência de parâmetros do software e o relé em teste.

| Tabela 1             |        |                                                  |        |  |  |  |  |
|----------------------|--------|--------------------------------------------------|--------|--|--|--|--|
| Software Man         | ual    | Relé SEL 411L                                    |        |  |  |  |  |
| Parâmetro            | Figura | Parâmetro                                        | Figura |  |  |  |  |
| Subtensão            |        |                                                  |        |  |  |  |  |
| Pkp_Temp.            | 26     | VNOMY PT Nominal Voltage (L-L) – Input Y         | 09     |  |  |  |  |
| Pkp_Instant. 1       | 26     | 27P1P1 Level 1 Under Voltage Element 1<br>Pickup | 11     |  |  |  |  |
| Tempo_ Instant.<br>1 | 26     | 27P1D1 Level 1 Under Voltage Element 1<br>Delay  | 11     |  |  |  |  |
| Pkp_Instant. 2       | 26     | 27P2P1 Level 1 Under Voltage Element 2<br>Pickup | 11     |  |  |  |  |
| Tempo_ Instant.<br>2 | 26     | 27P2D1 Level 1 Under Voltage Element 2<br>Delay  | 11     |  |  |  |  |
| Sobretensão          |        |                                                  |        |  |  |  |  |
| Pkp_Temp.            | 39     | VNOMY PT Nominal Voltage (L-L) – Input Y         | 09     |  |  |  |  |
| Pkp_Instant. 1       | 39     | 59P1P1 Level 1 Over Voltage Element 1<br>Pickup  | 12     |  |  |  |  |
| Tempo_ Instant.<br>1 | 39     | 59P1D1 Level 1 Over Voltage Element 1 Delay      | 12     |  |  |  |  |
| Pkp_Instant. 2       | 39     | 59P2P1 Level 1 Over Voltage Element 2<br>Pickup  | 12     |  |  |  |  |
| Tempo_ Instant.<br>2 | 39     | 59P2D1 Level 1 Over Voltage Element 2 Delay      | 12     |  |  |  |  |